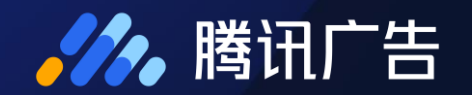

# 商务管家 介绍与使用指南

2020.08.28

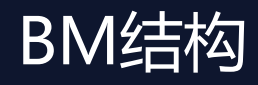

**,**腾讯广告

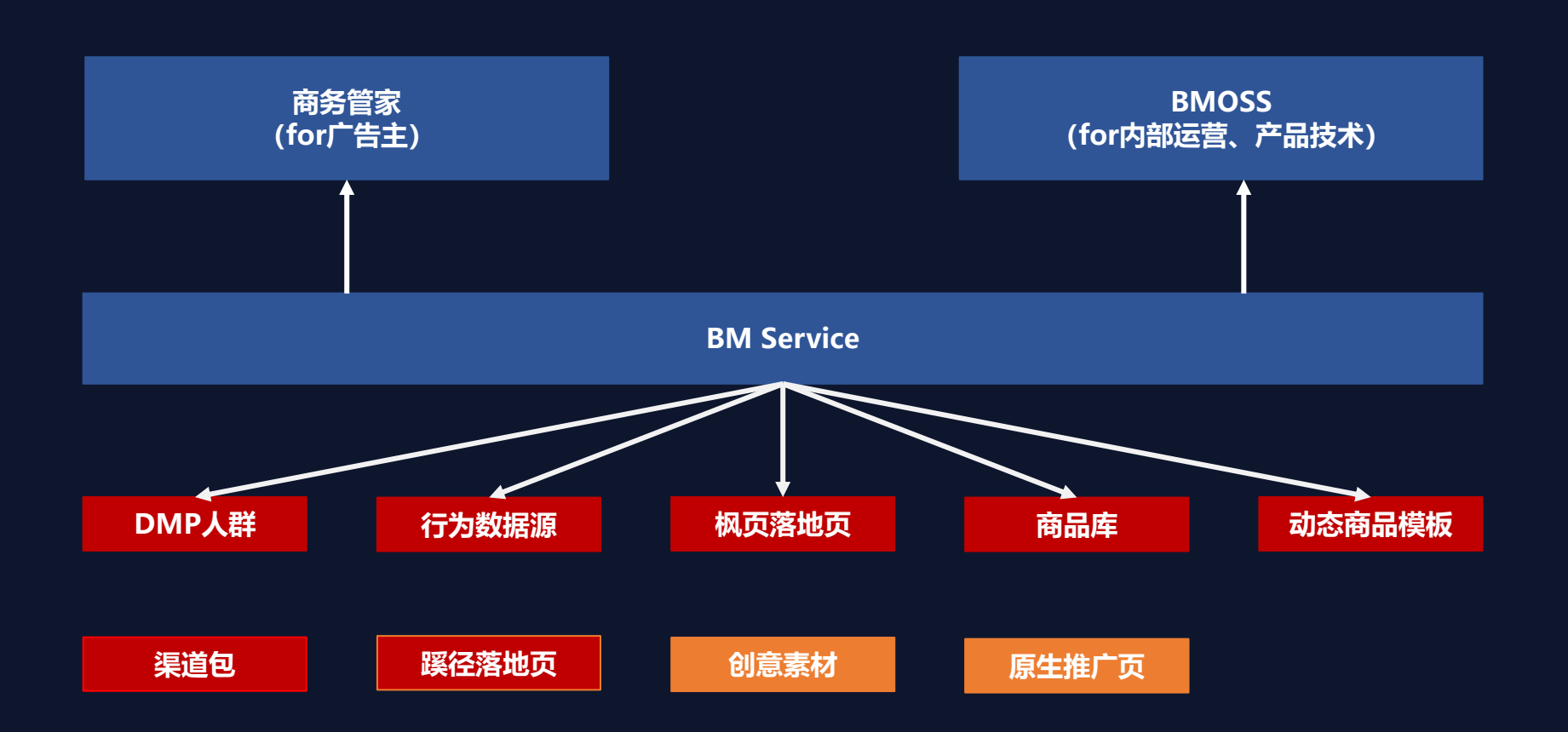

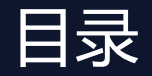

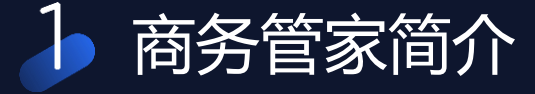

## 2 商务管家使用指南

3 其他相关功能介绍

4 帮助&反馈通道

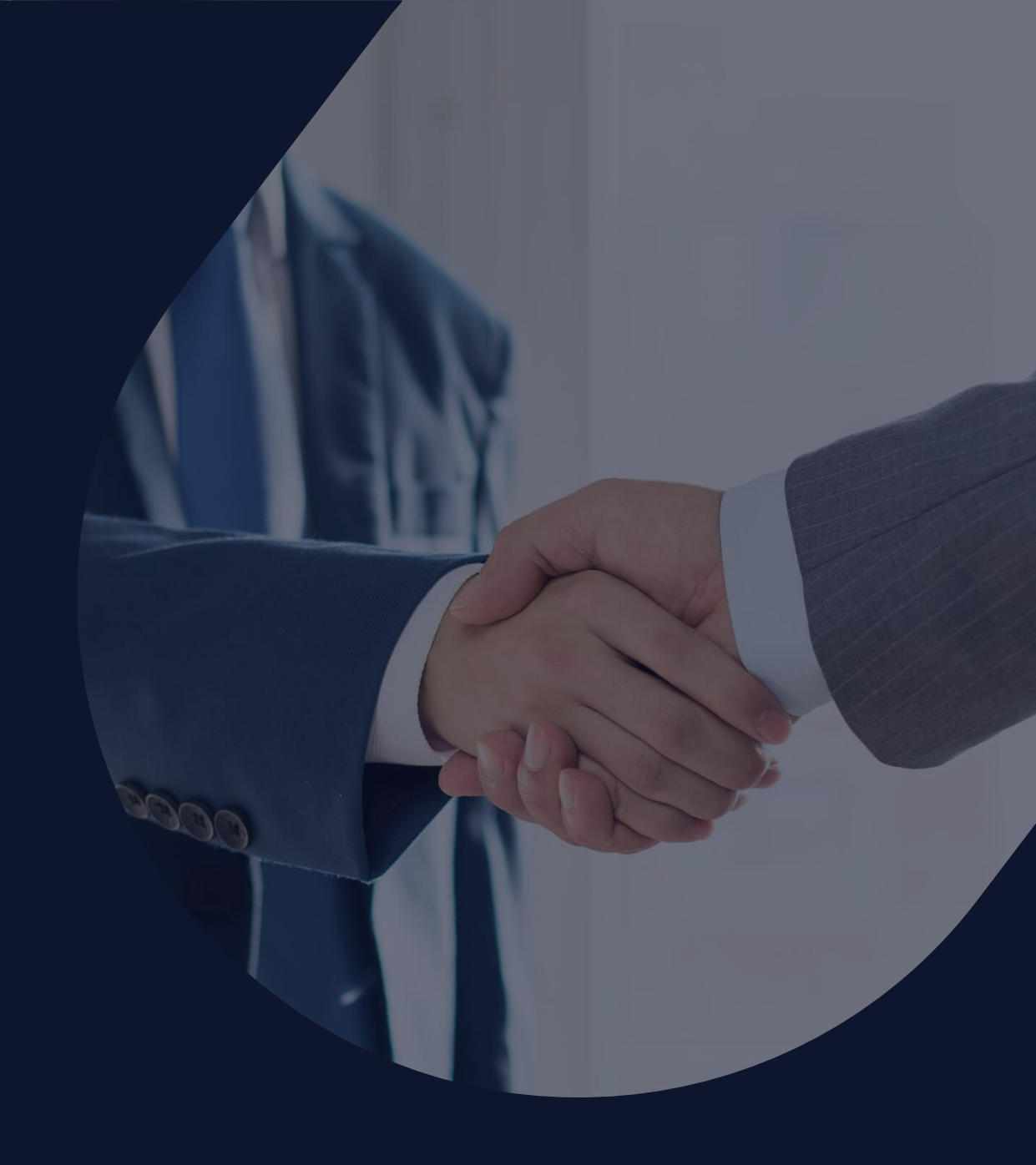

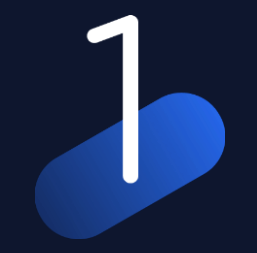

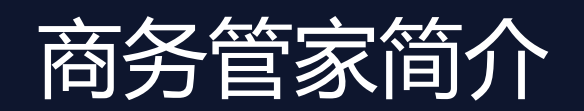

商务管家-简介

**》**腾讯广告

#### 商务管家:是以广告主(广告优化师)为核心用户搭建的高效管理多广告账号的工具。

- 用户可根据自身管理诉求绑定账号,建立自己的圈子范围。
- 用户可以实时、全面的跟踪所管理的广告账号投放效果数据。
- 可以通过跳转登陆功能进入投放端进行广告投放优化。
- 可以在自己的圈子范围内共享投放过程中使用的资产数据,如: 枫页落地页、动态商品模板、DMP人 群包、行为数据源、商品库等。

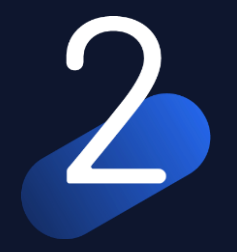

# 商务管家使用指南

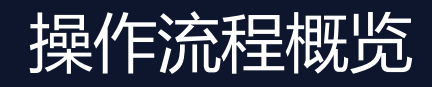

**,**腾讯广告

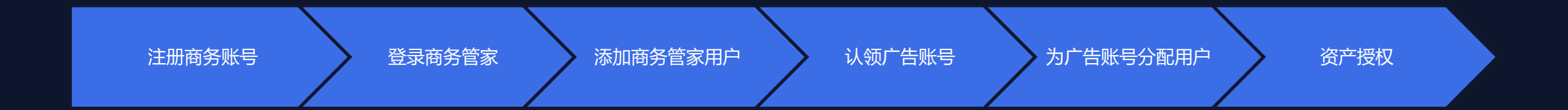

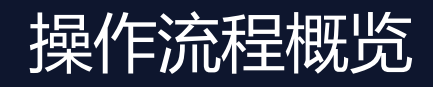

**,**腾讯广告

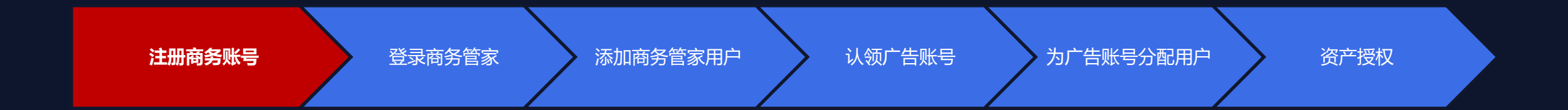

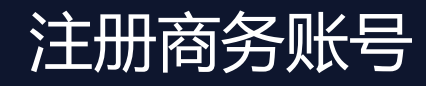

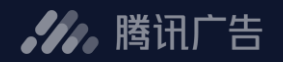

## 注册路径

#### - 直客UID升级成BM

广告账号没有注册或绑定(被认领)过商务管家账号 广告账号资质齐全且状态为"审核通过"

#### - BM独立注册

可通过QQ号 or 微信号 在EQQ官网直接注册BM账号

#### - 服务商BM注册

通过EQQ服务商UID,进入服务商系统工具箱中注册。

注: 服务商型BM<mark>只用于资产方授权</mark>,不能进行认领账号和查看数据

## 注册商务账号-直客UID升级

#### **,**腾讯广告

#### 1. 访问e.qq.com,进入"投放管理平台"

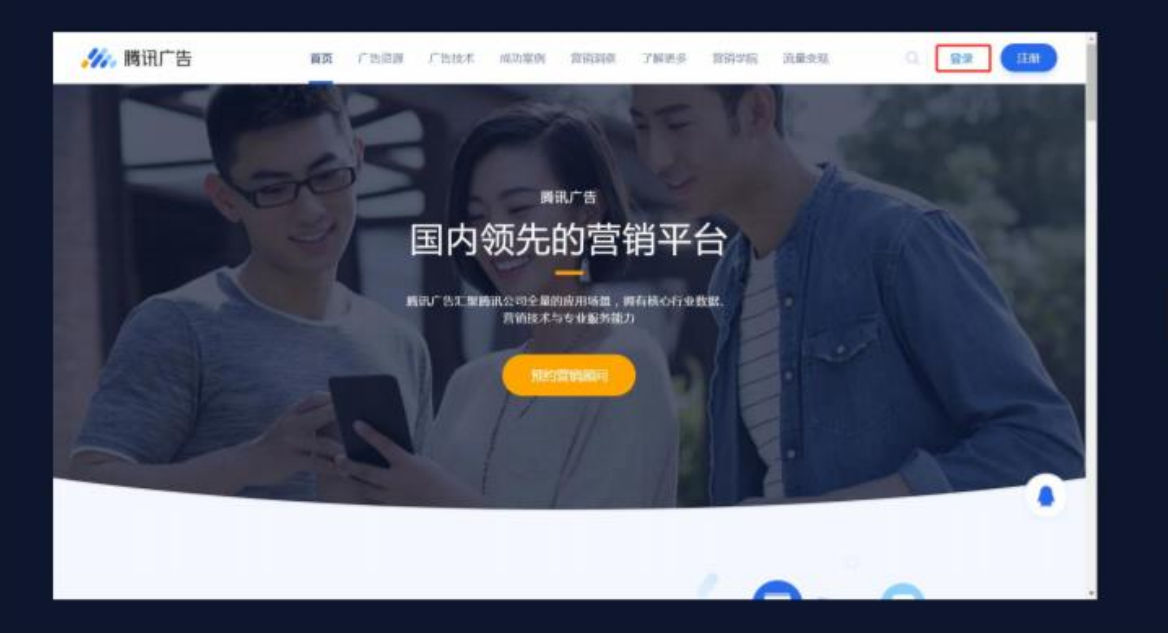

|        |    |        | //。隋讯 | 告    |       |
|--------|----|--------|-------|------|-------|
| 请选择所需  | 营动 | 影的账户   |       |      | -     |
| 411    | ~  | 8090   | 加户出现  | 而一批而 |       |
| 校放航理学会 |    | 179933 | 中华田园犬 | 开户間  | 0.000 |
|        |    |        |       |      |       |
|        |    |        |       |      |       |

## 注册商务账号-直客UID升级

#### 2. 选择"工具箱"→"商务管家"

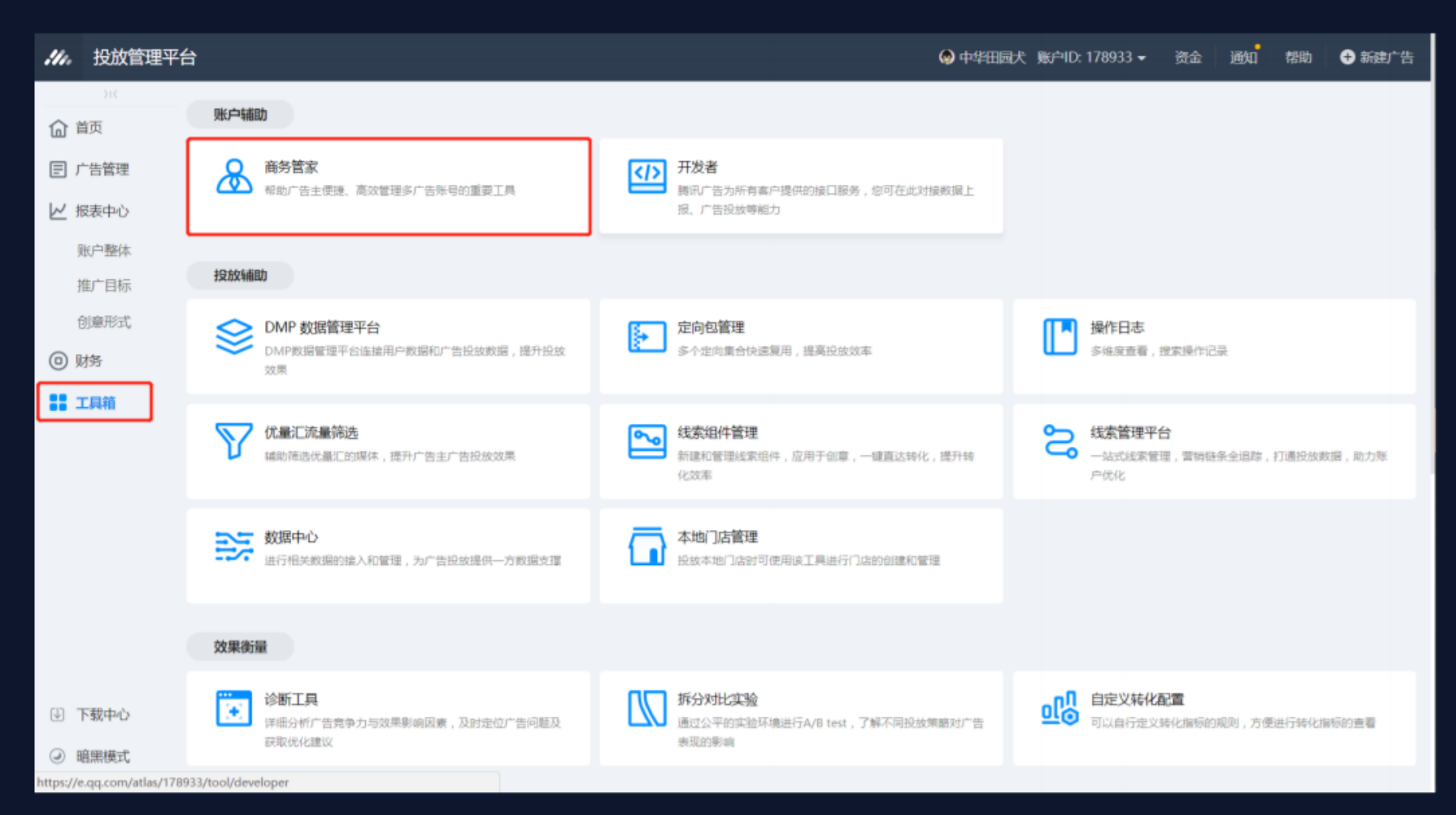

**》**腾讯广告

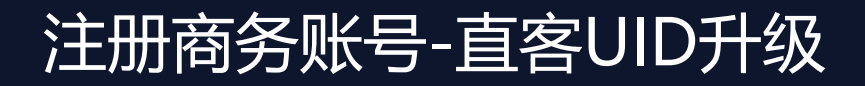

#### **,**腾讯广告

#### 3. 点击"注册商务账号"

| :11.   | 投放管理平台 |                                             |                                              |                                     |                    |                        | 资金               | 2 通知     | 帮助 🛛 🕀 新 | 新建广告 |
|--------|--------|---------------------------------------------|----------------------------------------------|-------------------------------------|--------------------|------------------------|------------------|----------|----------|------|
|        | >1<    | 🔒 您的账户余额不足                                  | ,为保证广告投放,请尽快充值。进入                            | 财务信息                                |                    |                        |                  |          |          | ×    |
| 습首     | 页      | ← 7                                         | 商务管家                                         |                                     |                    |                        |                  |          |          |      |
| ₽┌     | 告管理    |                                             |                                              |                                     |                    |                        |                  |          |          |      |
| ピぉ     | 表中心 ▼  | <b>什么是商务管家?</b><br>商务管家是面向客户、<br>有商务账号角色的用户 | 代理商、专业推广管理者等构建的统一管理平<br>可直接登录商务管家,管理被关联的广告账F | P台,方便您更便捷更高效地组织&管理《<br>P、资产,查看数据报告。 | S账号、多用户、多类型资产等的关系系 | 11应用。商务管家内不可创建新的广告账号、资 | 资产,不可进行推广。商务账号可关 | 联腾讯广告账号。 | 关联成功后,排  | 用    |
| U<br>1 | 具箱     | 如何注册商务管家?<br>立即注册商务账号                       |                                              |                                     |                    |                        |                  |          |          |      |
|        |        |                                             |                                              |                                     |                    |                        |                  |          |          |      |
|        |        | 当前关联的商务账号                                   |                                              |                                     |                    |                        |                  |          |          |      |
|        |        | 商务账号ID                                      |                                              | 商务账号名称                              |                    | 关联类型                   | 关联时间             |          |          |      |
|        |        | 暂无关联的商务账号                                   |                                              |                                     |                    |                        |                  |          |          |      |
|        |        | 关联请求(0条新申请                                  | 与)                                           |                                     |                    |                        |                  |          |          |      |
|        |        | 商务账号ID                                      | 商务账号名称                                       |                                     | 关联类型               | 请求时间                   | 请求状态             | 操作       | E        |      |
|        |        | 暂无关联请求                                      |                                              |                                     |                    |                        |                  |          |          |      |
|        |        |                                             |                                              |                                     |                    |                        |                  |          |          |      |

## 注册商务账号-直客UID升级

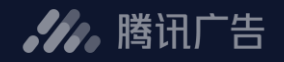

#### 4. 填写注册信息

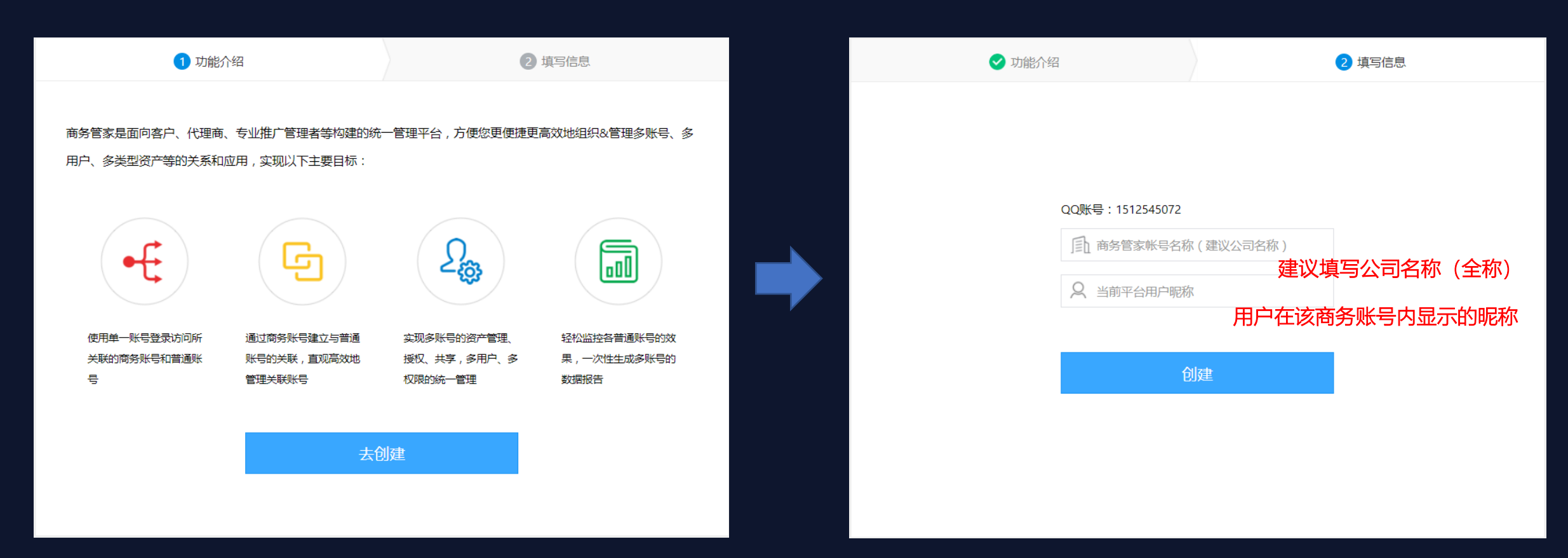

#### 1. 访问e.qq.com官网,点击"广告技术中的商务管家"

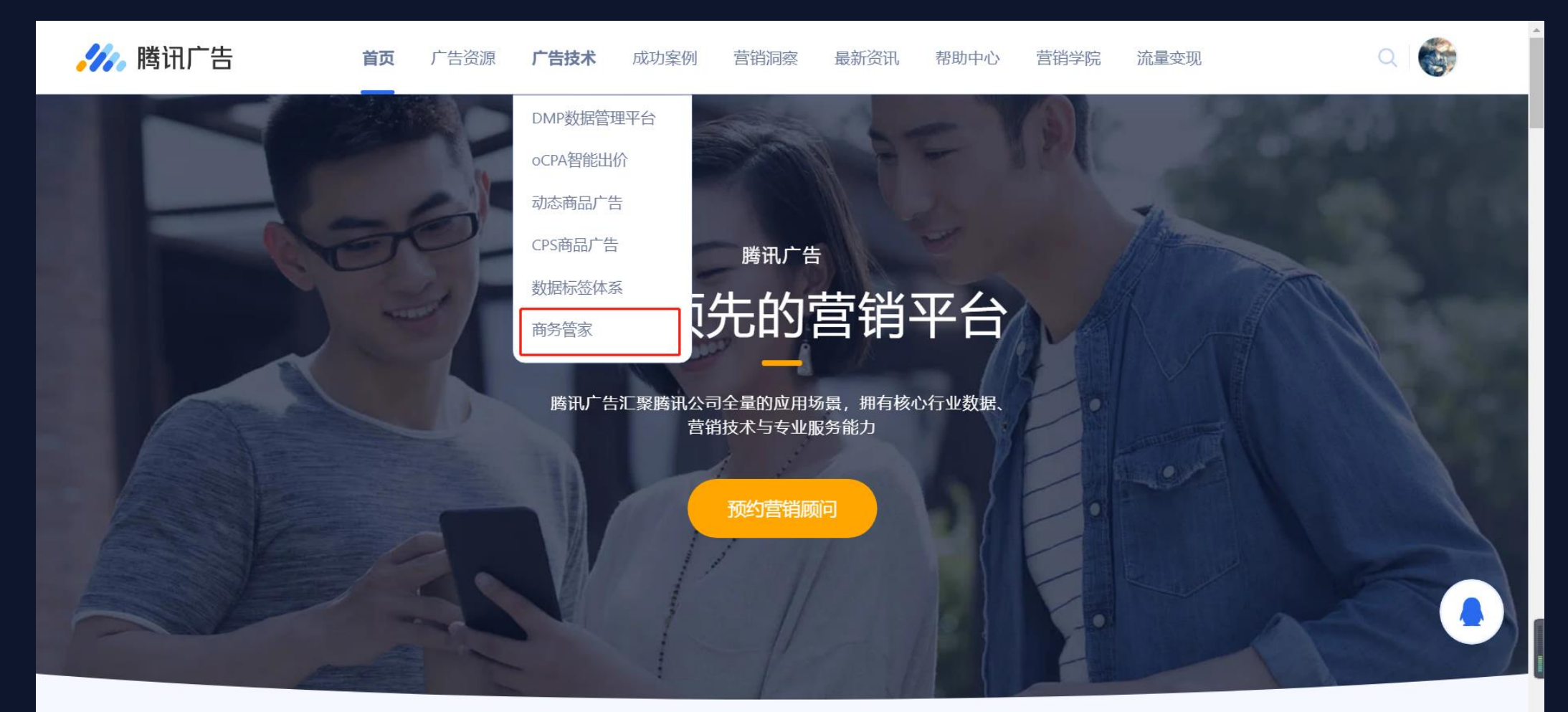

✔ . 腾讯广告

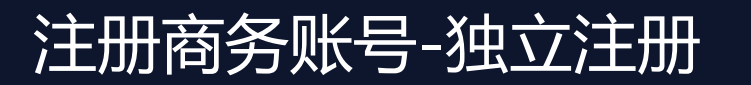

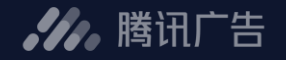

2. 点击"注册商务管家"

| <b>///。</b> 腾讯 | 广告            | 首页   | 广告资源 | 广告技术 | 成功案例 | 营销洞察 | 最新资讯 | 帮助中心 | 营销学院 | 流量变现 | Q |  |
|----------------|---------------|------|------|------|------|------|------|------|------|------|---|--|
| ₿              | 勞讯广告 > 广告技术 > | 商务管家 |      |      |      |      |      |      |      |      |   |  |
|                |               |      |      |      |      |      |      |      |      |      |   |  |

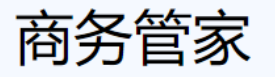

商务管家是帮助广告主便捷、高效管理多账号的重要工具。用户可根据自身管理诉求绑定账号,建立自己的圈子范围。通过商务管家用户可以实时、全面的跟踪管理的广告账号投放效果数据,通过免登陆功能进入投放端进行广告投放优化。用户还可以通过商务管家,在自己的圈子范围内共享投放过程中使用的资产数据,如:枫页落地页、动态商品模板、DMP人群包等。

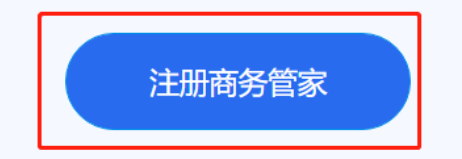

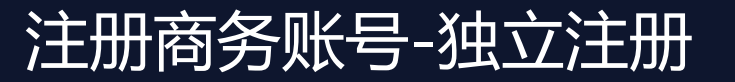

#### 3. 填写注册信息并再次登录

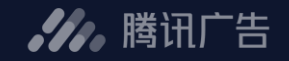

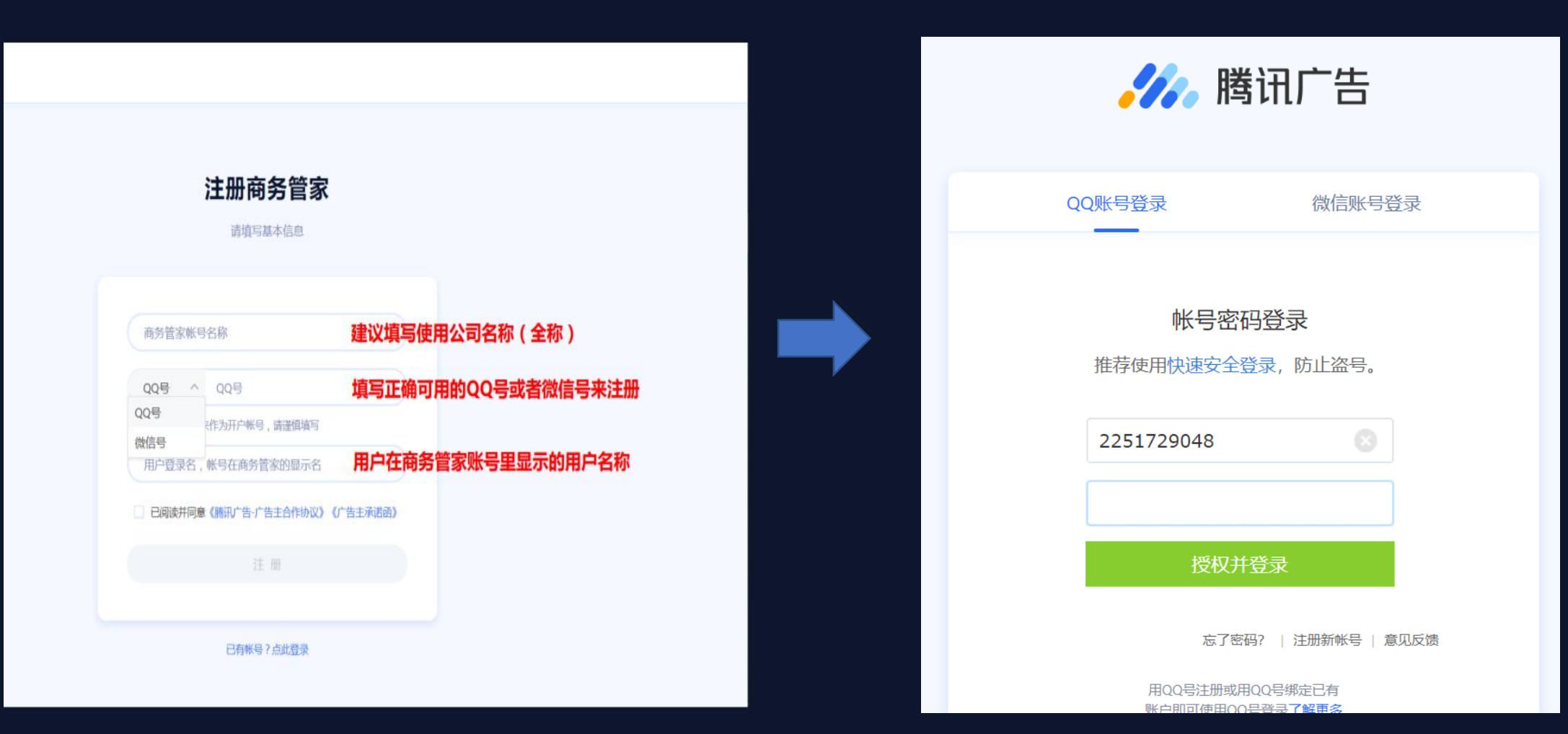

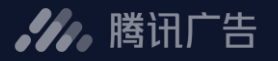

#### 4. 提交商务管家主体资质信息,完成审核(24H内)后即可进行使用

| :He.                      | 商务管家 | уоуоуо 👻 帮助中心                                              |
|---------------------------|------|------------------------------------------------------------|
| n                         | 首页   | ❶您的商务管家帐号主体资质信息尚不完整,请尽快补全。补全信息并通过帐号审核后方可正常认领帐号、授权资产。进入帐号中心 |
| 8                         | 帐号认领 | 字姜主休资 <b>居并</b> 完成审核后,可开始使田商冬管家提供的相关功能                     |
| $\langle \rangle \rangle$ | 资产授权 | 元百工件页质开始成中核估,与开始使用间分音刻建铁的相关功能                              |
| 8                         | 用户管理 |                                                            |
|                           | 请求管理 | 无内容                                                        |
|                           |      |                                                            |
|                           |      |                                                            |
|                           |      |                                                            |
|                           |      |                                                            |
|                           |      |                                                            |
|                           |      |                                                            |
|                           |      |                                                            |
|                           |      |                                                            |
|                           |      |                                                            |

## 注册商务账号-独立注册

#### 5. 资质信息未填写时, 商务管家账号状态为"准备状态"

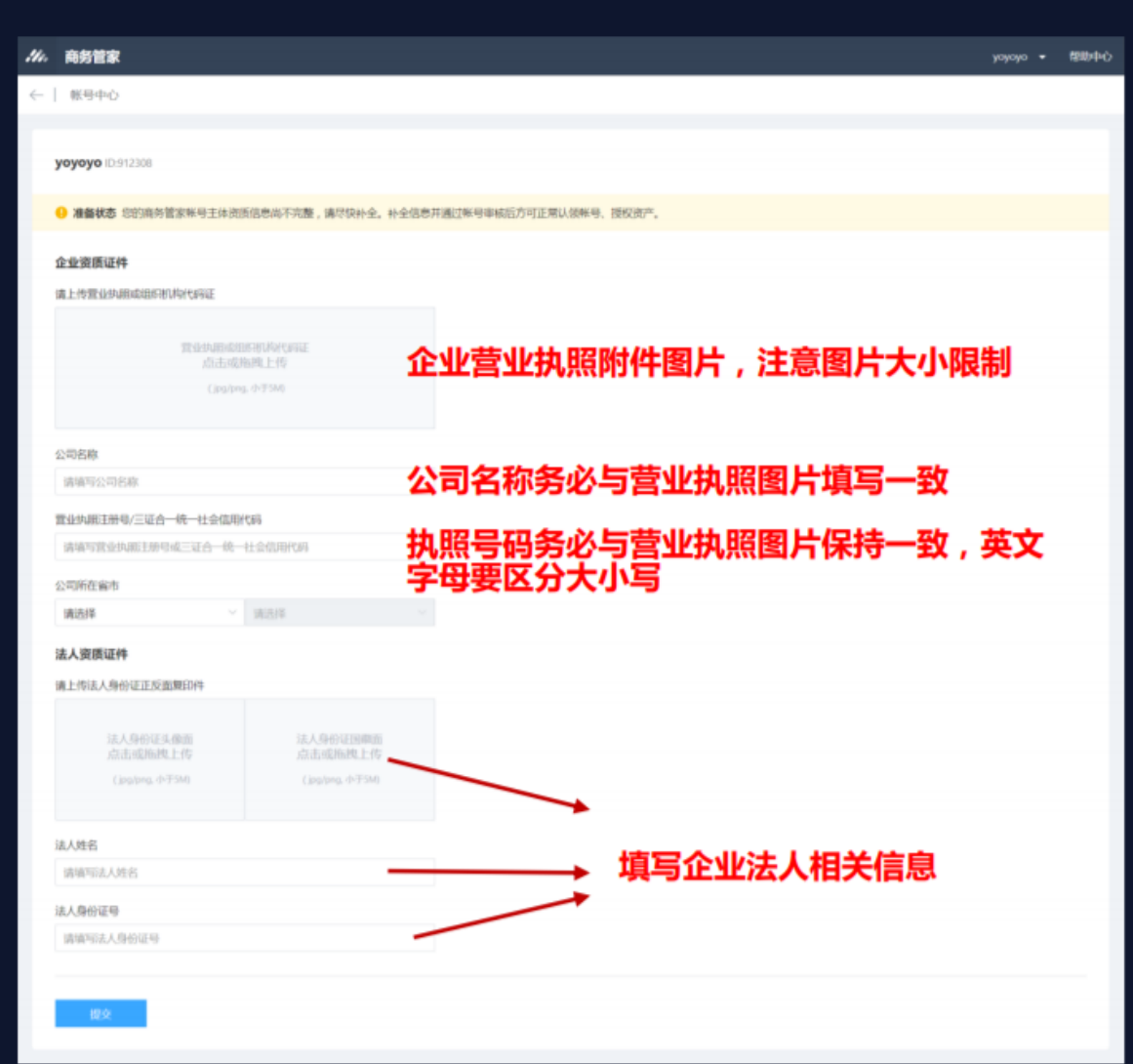

#### **》** 腾讯广告

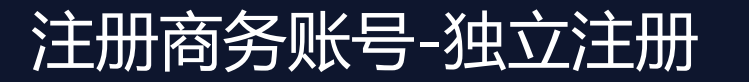

\_\_\_\_

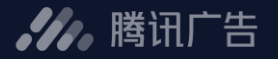

#### 6. 资质信息提交后, 商务管家账号进入人工审核, 状态为"准备中"

| 11. | 商务管家                                                                                                | cher-li - 1880+                                                                          | •• 4 | 2. 商务管家                                                                                            |                                                           | houer • 相助中心 |
|-----|----------------------------------------------------------------------------------------------------|------------------------------------------------------------------------------------------|------|----------------------------------------------------------------------------------------------------|-----------------------------------------------------------|--------------|
| ÷   | 新想中心                                                                                                |                                                                                          | 4    | -   桃自中心                                                                                           |                                                           |              |
|     | BM測试号現 10.179120                                                                                    | 1 人工审核会在24小时由空成                                                                          |      | D 914546     D 914546     D 914546     D 単純中 系統正在力切印由参算文明後生活がいいり、比較1小時間たびまで力。                      | NG通行 , 清教系的YNHIGE開始的小塔,                                   |              |
|     | 企业资质证件<br>席上估查设计AmadagarayUshtanaz                                                                  | <ol> <li>1. 八工中候安住上中外的内充成</li> <li>2. 审核期间不可再次修改资质信息,如需<br/>修改请联系腾讯广告审核先驳回处理。</li> </ol> |      | <b>企业资质证件</b><br>第上行营业HAIIISIDEH中JUSHTSHIE<br>                                                     | 如出现上述描述,表示人工审核已完成,<br>统正在为您做最后的校验和信息入库,此<br>程正常在1小时内处理完毕。 | 系过           |
|     | 公司古称<br>算业纳제正并称/三过合一统一社会信用代码<br>公司所在编书                                                              |                                                                                          |      | 公司名称<br>雪山均和王が与/二正合一統一社会信用代約<br>123456789<br>公司所在新作                                                | 如您遇到超时未完成处理,请联系您的腾<br>运营协助处理                              | 訊            |
|     | 法人资质证件                                                                                              | 如何联系到审核人员:                                                                               |      | 法人资质证件                                                                                             |                                                           |              |
|     | <b>端上特法人务价证正反做制的件</b><br><b>レビングレン</b><br><b>レビングレン</b><br><b>に</b><br><b>た人特名</b><br><b>活人特合</b> 研 | <ol> <li>您可以从腾讯广告官网通过在线售后咨询找客服询问处理。</li> <li>联系您的腾讯广告运营来反馈</li> </ol>                    |      | ALFRA人9份は正反素用印<br>「「「」」「」」「」」「」」「」」「」」「」」「」」<br>ALAR名<br>実現会:<br>ALARAEU<br>1111111111111111111111 |                                                           |              |

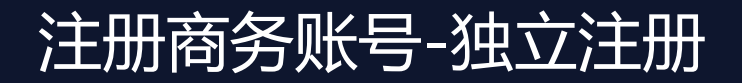

#### 7. 主体资质信息无误,审核通过

| ¥., | 商务管家                               |                             | -                | 物助中心 |
|-----|------------------------------------|-----------------------------|------------------|------|
| -   | 帐号中心                               |                             |                  |      |
|     |                                    |                             |                  |      |
|     | D:915030                           |                             |                  |      |
|     |                                    |                             | 宙核通过后,您将可以开始正常使用 |      |
|     | 审核通过 总的商务管家帐号主体资                   | <b>摂已审核通过,可正常认领帐号、授权资产。</b> | 南条管家的相关功能。       |      |
|     | 企业资质证件                             |                             |                  |      |
|     | 请上传营业执照或组织机构代码证                    |                             |                  |      |
|     |                                    |                             |                  |      |
|     | 营业执用成组                             | EKRINAN KANGE               |                  |      |
|     | (ipa/on                            | minu1v<br>g. 小于5M0          |                  |      |
|     |                                    |                             |                  |      |
|     | 公司名称                               |                             |                  |      |
|     | 请填写公司名称                            |                             |                  |      |
|     | 营业执照注册号/三证合一统一社会信用                 | 代码                          |                  |      |
|     | 请填写营业执照主册号或三证合一统一                  | 一社会信用代码                     |                  |      |
|     | 公司所在省市                             |                             |                  |      |
|     | 请选择 🗸                              | 请选择                         |                  |      |
|     | ** 1 30 militate                   |                             |                  |      |
|     |                                    |                             |                  |      |
|     | MET 14/02/24/10 AETE 2010 Met 1/14 |                             |                  |      |
|     | 法人身份证头像面                           | 法人身份证四卿四                    |                  |      |
|     | RichsWheelLL1を<br>(ips/ana,小手5M)   | 后击现的那些上标<br>(ipa/pna,小于5M0  |                  |      |
|     |                                    |                             |                  |      |
|     | 法人姓名                               |                             |                  |      |
|     | 请填写法人姓名                            |                             |                  |      |
|     | 法人身份证母                             |                             |                  |      |
|     | 请填写法人身份证号                          |                             |                  |      |
|     |                                    |                             |                  |      |

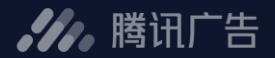

#### 1. 访问e.qq.com,进入"服务商系统"

| <b>////</b> 腾讯广告服务                             | 商系统 新新新加加 计分子分子 化分子分子分子分子分子分子分子分子分子分子分子分子分子分子分子分子分子                                                         | ISA测试服务商 ▼ 通    |
|------------------------------------------------|----------------------------------------------------------------------------------------------------|-----------------|
| >><<br>⑧ 广告主管理 ▲                               | ADQ广告                                                                                                    | 属服务商 45563 ──   |
| 广告主列表<br>投放广告 授放 作告 2 报表 ▲                     | 有效     待审核     审核不通过       0 个     0 个     4 个                                                              | + 新増账户          |
| 账户维度<br>服务商维度                                  | 账户列表 极速开户历史   🖸 批                                                                                           | 比量操作 🗠 下载数据     |
| <ul> <li></li></ul>                            |                                                                                                    | 选择              |
| 财务记录                                           | 账户名称 账户ID 所属服务商ID 账户类型 账户状态 开户日期 广告主行业 首次消耗日期 ⑦ 最近消耗日期 ⑦ 账户余额(元) 当前日限额(元) 运营人员 ⑦ 操                          | 作               |
| 信用金管理                                          | 123123 16963696 15263164 竟价 审核不通过 2020-06-11 综合电商平台-电商导购 0.00 10,000 张姚如,jenny,可新增账号3,张 投<br>三李四,批量3        | ■<br>放广告 更多 ~   |
| 发票管理<br>日本日本日本日本日本日本日本日本日本日本日本日本日本日本日本日本日本日本日本 | 请问请问 16962455 15263164 竞价 审核不通过 2020-06-11 综合电商平台-返利平台 0.00 10,000 张姚如,jenny,可新增账号3,张 投<br>三李四,批量3          | ■<br>放广告 更多 ~   |
| <ul> <li></li></ul>                            | 请问请问 16962403 15263164 竟价 审核不通过 2020-06-11 综合电商平台-返利平台 0.00 10,000 张姚如.jenny,可新增账号3.张 投<br>三李四.批量3 <i>△</i> | ■<br>放广告   更多 ~ |
| 主体管理                                           | ww 15377718 15263164 竟价 审核不通过 2020-04-29 综合电商平台-返利平台 0.00 10,000 张姚如,jenny,可新增账号3.张 投<br>三.李四,批量3           | ■<br>放广告 更多 ~   |
|                                                |                                                                                                    |                 |

共 4 条记录,每页显示 10 条 共 1 页

✔ . 腾讯广告

#### **》**腾讯广告

#### 2. 选择 "工具箱" → "商务管家"

\_\_\_\_

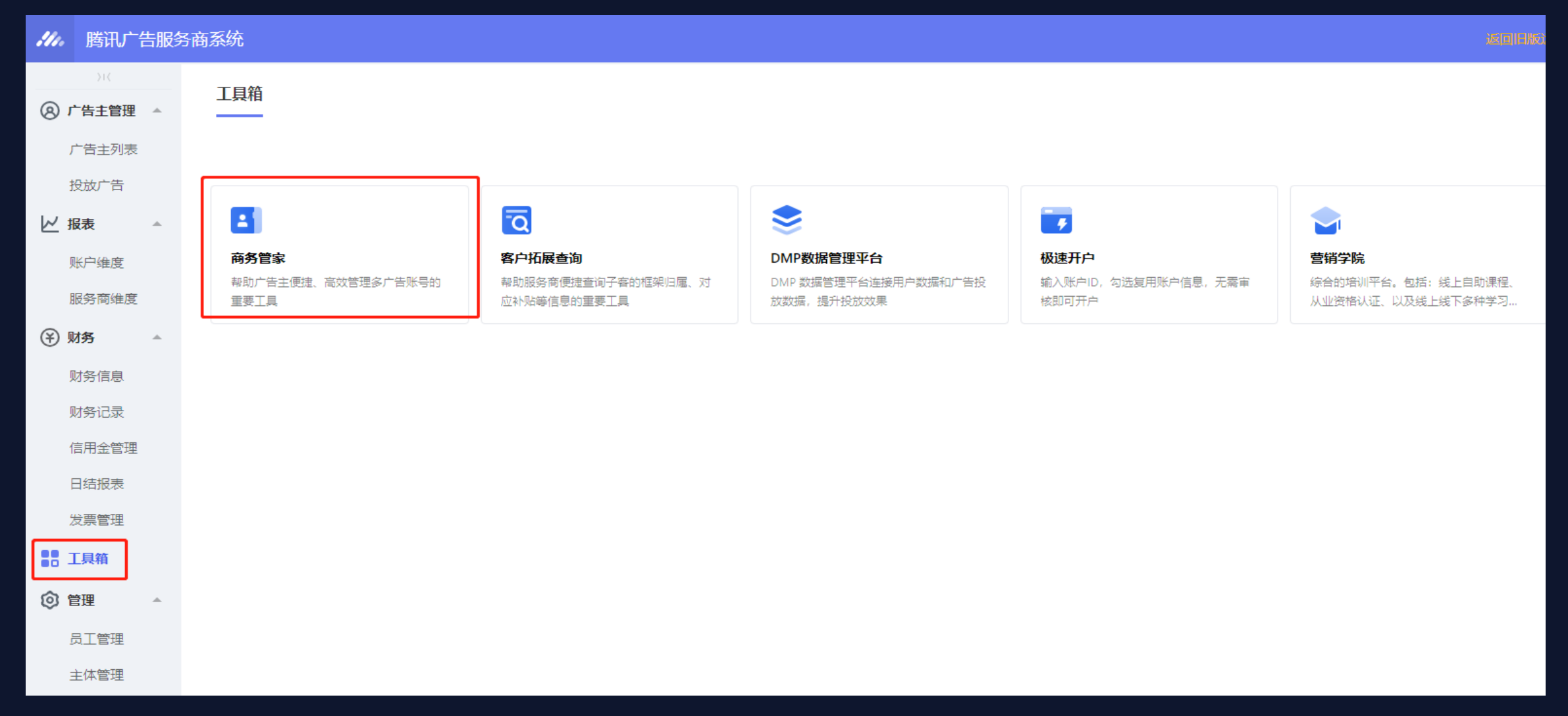

**,**腾讯广告

#### 3. 点击"注册商务账号"

| ://.          | 腾讯广告服务               | <b>予商系统</b>                                                                      |                                 |                                        | 返回旧版运营系统操作手册 TSA测试服务商▼ |                          |             |             |                 |    |  |
|---------------|----------------------|----------------------------------------------------------------------------------|---------------------------------|----------------------------------------|------------------------|--------------------------|-------------|-------------|-----------------|----|--|
| <b>أ</b> أ    | )((<br><b>首页</b>     | 商务管家                                                                             |                                 |                                        |                        |                          |             |             | 所属服务商 15263164  | ~  |  |
| 8 r           | - 告主管理 ▲             |                                                                                  |                                 |                                        |                        |                          |             |             |                 |    |  |
| י<br>ז<br>צ א | <sup>→</sup> 告主列表    | <b>什么是商务管家?</b><br>商务管家是面向客户、代理商、专业<br>关联腾讯广告帐号。关联成功后,排<br>如何注册商务管家?<br>注册商务管家帐号 | 推广管理者等构建的统一管理<br>有商务管家帐号角色的用户可I | 平台,方便您更便捷更高效地组织&管<br>直接登录商务管家,管理被关联的广告 | 理多帐号、多/<br>帐号、资产,      | 用户、多类型资产等的关系和<br>查看数据报告。 | 1应用。商务管家内不1 | 可创建新的广告帐号、资 | 舒产,不可进行推广。商务管家帐 | 号可 |  |
| j<br>1        | 账尸维度<br>客户维度         | 当前关联的商务管家帐号                                                                      |                                 |                                        |                        |                          |             |             |                 |    |  |
| ا<br>۲        | 顺务商维度<br><b>材务</b> ▲ | 商务管家帐号ID                                                                         |                                 | 商务管家帐号名称                               |                        |                          |             | 关联时间        |                 |    |  |
| ļ             | 财务信息                 | 暂无关联的商务管家帐号                                                                      |                                 |                                        |                        |                          |             |             |                 |    |  |
| 9<br>1        | 财务记录<br>言用金管理        | 关联请求 (0条新申请)                                                                     |                                 |                                        |                        |                          |             |             |                 |    |  |
| 2             | <b> </b>             | 全部                                                                               | 商务管家帐号ID >                      | 请选择                                    | ~                      | 请选择日期                    |             | 查询          |                 |    |  |
| 88 -<br>© 1   | C具箱                  | 批量处理                                                                             |                                 |                                        |                        |                          |             |             |                 |    |  |

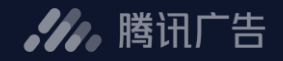

#### 4. 填写注册信息

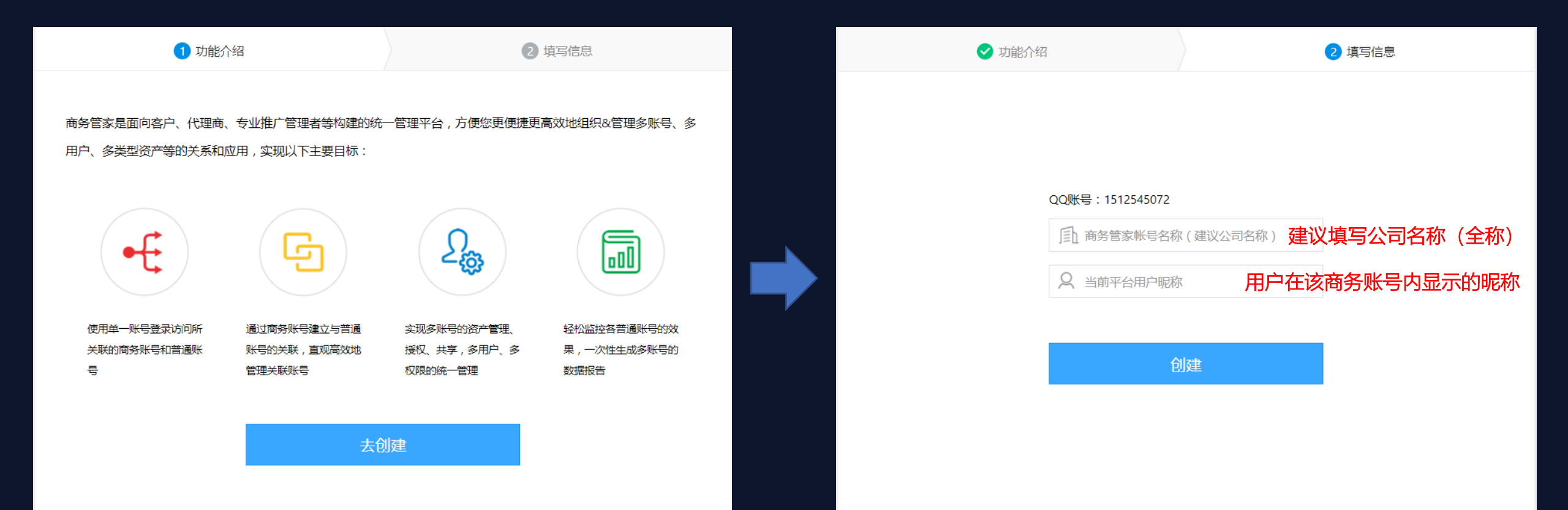

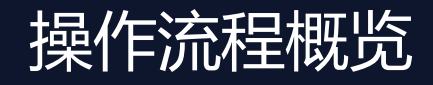

**,**腾讯广告

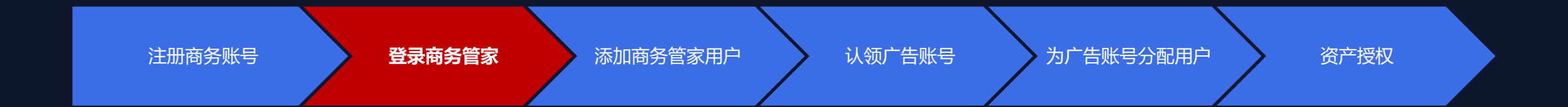

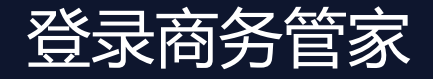

✔ . 腾讯广告

#### 登录地址: <u>https://e.qq.com</u>, 进入"管理平台"后选择商务管家。 具有商务管家账号角色权限的用户可访问登录; 支持QQ号或者微信号登录商务管家

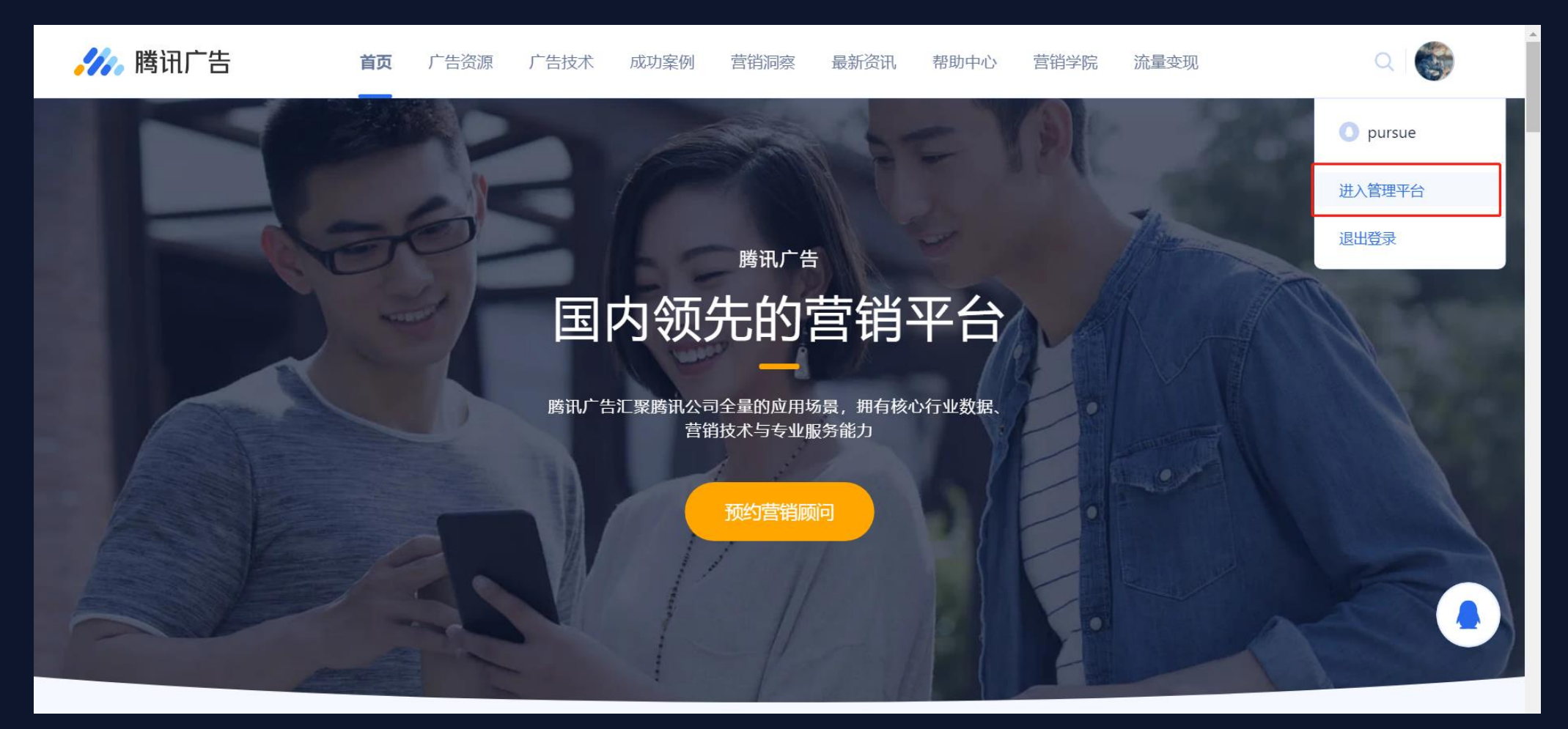

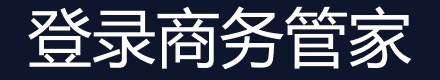

#### ✔ . 腾讯广告

#### 选择登陆方式

您的QQ号和微信号绑定后,您可以通过绑定的微信号登录QQ号注册的或者关联的商务管家账号。具体QQ号与微信号绑定方法,参看腾讯广告官网相关指引。

| <b>//</b> //     | 腾讯广告                    |                    |                    |
|------------------|-------------------------|--------------------|--------------------|
| QQ账号登录           | 微信账号                    | 證录                 |                    |
| 帐号               | 密码登录                    |                    |                    |
| 支持QQ号/邮箱/引       |                         | 次的邮箱/手机<br>QQ号时关联的 | 1号指的是:注<br>9邮箱和手机号 |
| <b>密码</b><br>授税  | → <b>密</b>              | 翻为QQ号的3            | 登录密码               |
| 志」               | 『密码?   注册新帐号            | 意见反馈               |                    |
| 用QQ号注册<br>帐户即可使用 | 或用QQ号绑定已有<br>3QQ号登录了解更多 |                    |                    |
|                  |                         |                    |                    |

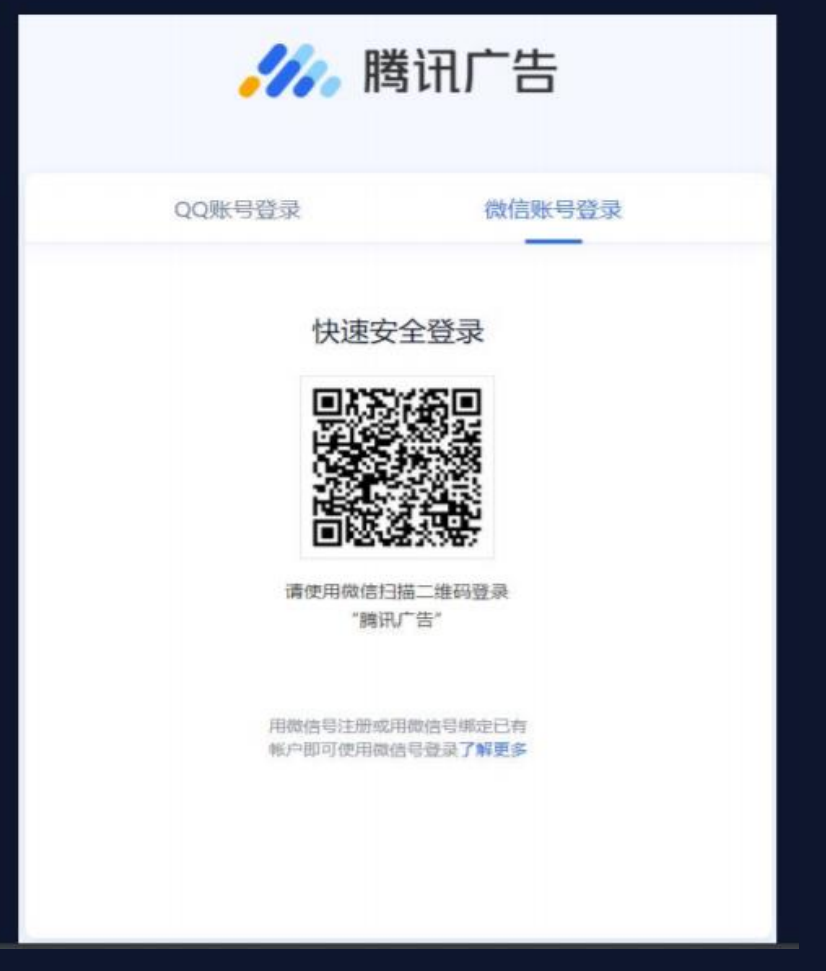

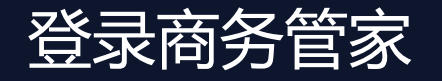

**》**腾讯广告

#### 具有多个商务账号的用户,选择需要访问的商务账号,进入商务管家系统

| 青选择账户登录  |          |      |            |       | Q     |
|----------|----------|------|------------|-------|-------|
| 投放管理平台 C | PS投放管理平台 | 商务管家 |            |       |       |
| 腾讯科技有限公司 |          |      | ID:6332337 | 员工    |       |
| test1    |          |      | ID:6134291 | 开户号   |       |
|          |          |      |            |       |       |
|          |          |      |            | 远拧安切问 | 的冏方账号 |
|          |          |      |            |       |       |
|          |          |      |            |       |       |

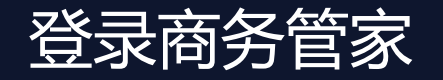

✔ . 腾讯广告

#### 具有多个商务管家账号的用户,选择需要访问的商务账号,进入商务管家系统

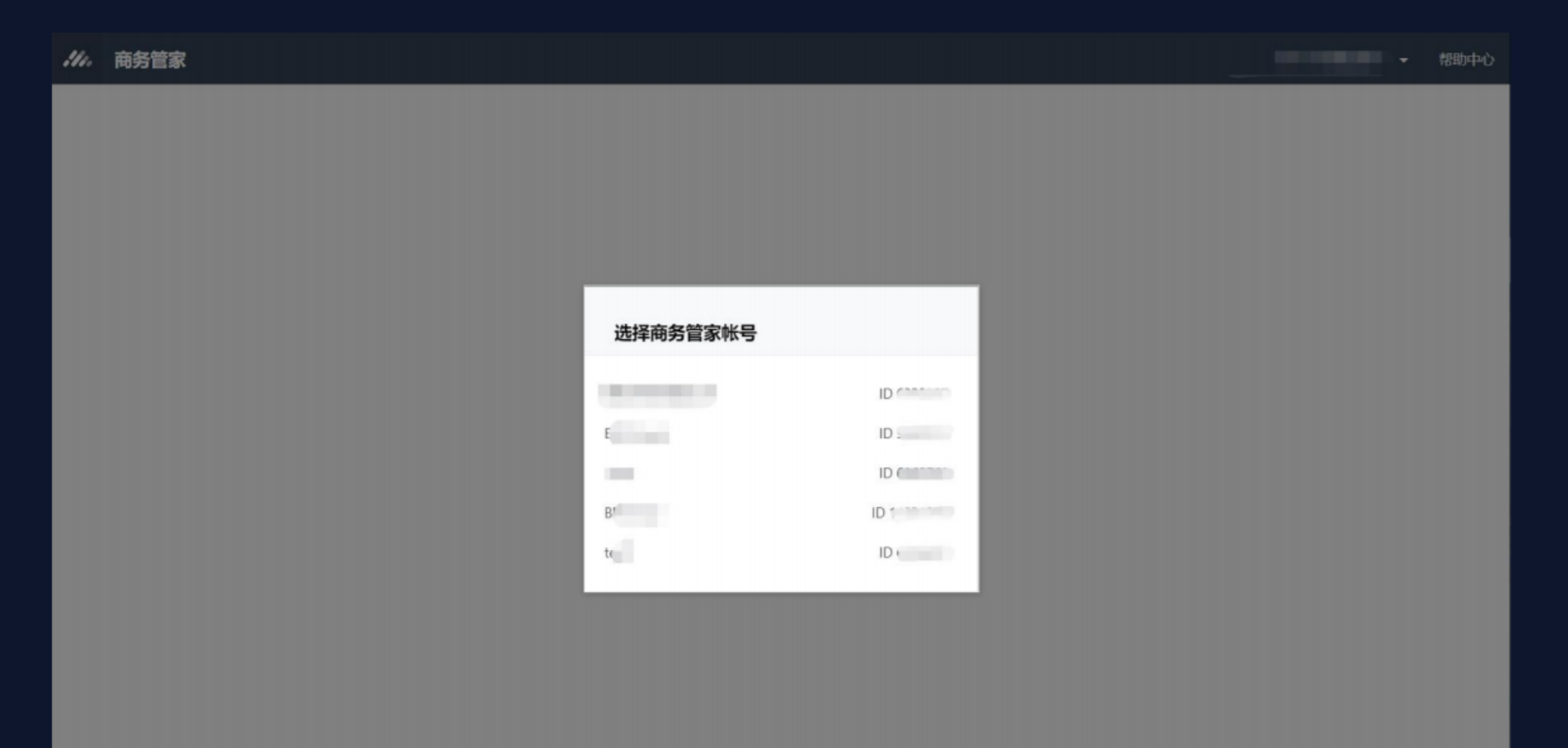

登录商务管家

**,**腾讯广告

#### 切換登录:进入商务管家后,可通过系统右上角的"多账号切换浮层",切换选择要访问的商务管家账号

| 111. | 商务管家 |                      |                        |                      |                                       |            |    |          |        | 的线上现际切帐号   | • 認助中心 | <br>帮助中心有您想要了解的很多问题总结,一<br>定要充分使用喔~       |
|------|------|----------------------|------------------------|----------------------|---------------------------------------|------------|----|----------|--------|------------|--------|-------------------------------------------|
| 1    | 首页   | 盛田产生状白               | A#F                    | 0.01 +0 F 2020 01 +0 |                                       | 200204-410 |    | 登录号:3376 | 204592 | iB         | 出      |                                           |
|      | 帐号认领 | 時山 古秋号               | 至即 2020                | -03-12 至 2020-03-12  | 1 1 1 1 1 1 1 1 1 1 1 1 1 1 1 1 1 1 1 | 道达择        | 5  | ✓ 時      |        | a          | El     |                                           |
|      | 资产授权 | 广告帐号                 | 帐号类别                   | 子客所属服务商              |                                       | 曝光巖 \$     | 点击 | -        |        | ID         | 干次展现均  |                                           |
| 8 j  | 用戶管理 | 总计:①                 |                        |                      |                                       | 0          | 0  | BM       |        | ID ID      | 3.00   |                                           |
| Ø 1  | 请求管理 | ۱<br>ا               | 子客                     | 100 million          |                                       | 0          | 0  |          | ※号中    | 0          | 5.00   | <br>可进入维护、查看商务管家账号的主体资质<br>信息 B 商务管家账号的状态 |
|      |      | dille.               | 子客                     |                      |                                       | 0          | 0  |          | 0.00 % | 0.00       | 0.00   | 信志 及 时为自家账号时代芯                            |
|      |      |                      | 直客                     |                      |                                       | 0          | 0  |          | 0.00 % | 0.00       | 0.00   |                                           |
|      |      | 小计: ①                | 1176                   | ā.                   |                                       | 0          | 0  |          | 0.00 % | 0.00       | 0.00   |                                           |
|      |      | ·<br>注:暂时只支持查询"腾讯/** | 告 <mark>帐号"的数据。</mark> |                      |                                       |            |    |          |        |            | ,      |                                           |
|      |      |                      |                        |                      |                                       |            |    |          | 共3条    | 记录,每页显示 10 | ▽ 条共1页 |                                           |
|      |      |                      |                        |                      |                                       |            |    |          |        |            |        |                                           |
|      |      |                      |                        |                      |                                       |            |    |          |        |            |        |                                           |
|      |      |                      |                        |                      |                                       |            |    |          |        |            |        |                                           |

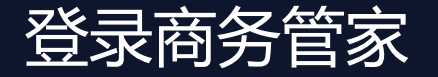

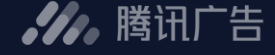

#### 首页 – 可查看您在该商务管家账号中管理的广告账号的相关大盘数据

| <i>44.</i> 商务管家 |                                                                                                    |                 |                                                                                                    |              |         |          |            | • #       | 動中心    |
|-----------------|----------------------------------------------------------------------------------------------------|-----------------|----------------------------------------------------------------------------------------------------|--------------|---------|----------|------------|-----------|--------|
| 🏫 首页            | 腾讯广告帐号 > 全部 >                                                                                                    | 2020-02-01 至 20 | 20-03-12                                                                                                    | > 请选择        | ~       | Q.根据备注查词 | 查询         | 导出报表      |        |
| ⑧ 帐号认领          |                                                                                                    |                 |                                                                                                    |              |         |          |            |           |        |
| 😂 资产授权          | 广告帐号                                                                                                    | 帐号类别            | 子客所属服务商                                                                                                    | 曝光量≑         | 点击最幸    | ☆ 幸 古 煎  | 点击均价 \$    | 千次展现均价 \$ | 总      |
| ⑧ 用户管理          | 总计:①                                                                                                    |                 | -                                                                                                    | -            |         |          |            |           |        |
| □ 请求管理          | 100000000000000000000000000000000000000                                                                                                    | 子客              | 2001                                                                                                    |              |         |          |            |           | 1      |
|                 | and so that the                                                                                                    | 子客              |                                                                                                    |              |         | -        |            |           |        |
|                 | distance of the local distance of the local | 子客              | No. of Street, or other                                                                                                    |              |         |          |            |           | 1      |
|                 | - sector and the sector of                                                                                                    | 子客              | and the second second se |              |         |          |            |           |        |
|                 | All Revenues                                                                                                    | 子客              | Courses.                                                                                                    |              |         |          |            |           | 2      |
|                 | Statement and statement                                                                                                    | 子客              | Electron 4                                                                                                    |              |         |          |            |           |        |
|                 | No. No. of Concession, Name                                                                                                    | 子客              | -                                                                                                    |              |         |          |            |           | 2      |
|                 |                                                                                                    | 子寄              | The summer service                                                                                                    |              |         |          |            |           |        |
|                 | and an other states                                                                                                    | 子客              |                                                                                                    |              |         |          |            |           |        |
|                 |                                                                                                    | 子客              | Contraction of the                                                                                                    |              |         |          |            |           | 1      |
|                 | 小計: ①                                                                                                    |                 |                                                                                                    |              |         |          |            |           |        |
|                 | 注:暂时只支持查词"腌讯广告帐号"的数据。                                                                                                    |                 |                                                                                                    |              |         |          |            |           | •      |
|                 |                                                                                                    |                 |                                                                                                    | 井 102 条记录 毎百 | 同示 10 4 |          | 5 6 7 11 1 | #11页      | Ritife |

 1. 当前可展示BM账号下绑定的腾讯广告账号(原 社交广告账号)的效果、资金相关数据。
 2. 数据时间范围:可支持按今天、昨天、近7天、 近30天、自定义时间段,查看数据。最长时间可选择1年范畴。
 3. 可根据广告账号ID,广告账号名称,子客所属服务商ID,子客所属服务商名称维度筛选查看数据。
 4. 可根据维护的备注信息进行筛选查看数据。
 5. 可导出数据报表。导出结果可按照筛选结果导出
 6. 总计:符合筛选条件的全部账号的汇总数据。
 7. 小计:当前页所展示的全部账号的汇总数据。
 8. 看板数据与账号在投放端看到的数据会存在30分钟时间差

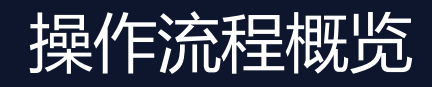

**,**腾讯广告

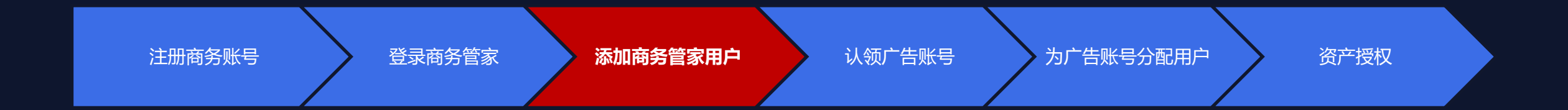

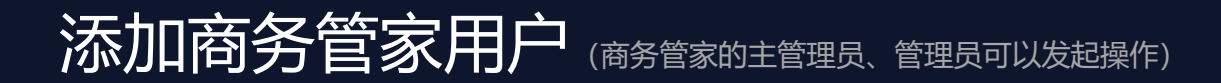

✔ . 腾讯广告

- 1. 商务管家用户支持绑定QQ号和微信号,绑定后的QQ号或微信号可登录当前商务账号。
- 2. 为添加的用户分配角色, 该角色为商务管家系统的角色, 不同的角色拥有不同的商务管家系统的操作权限。

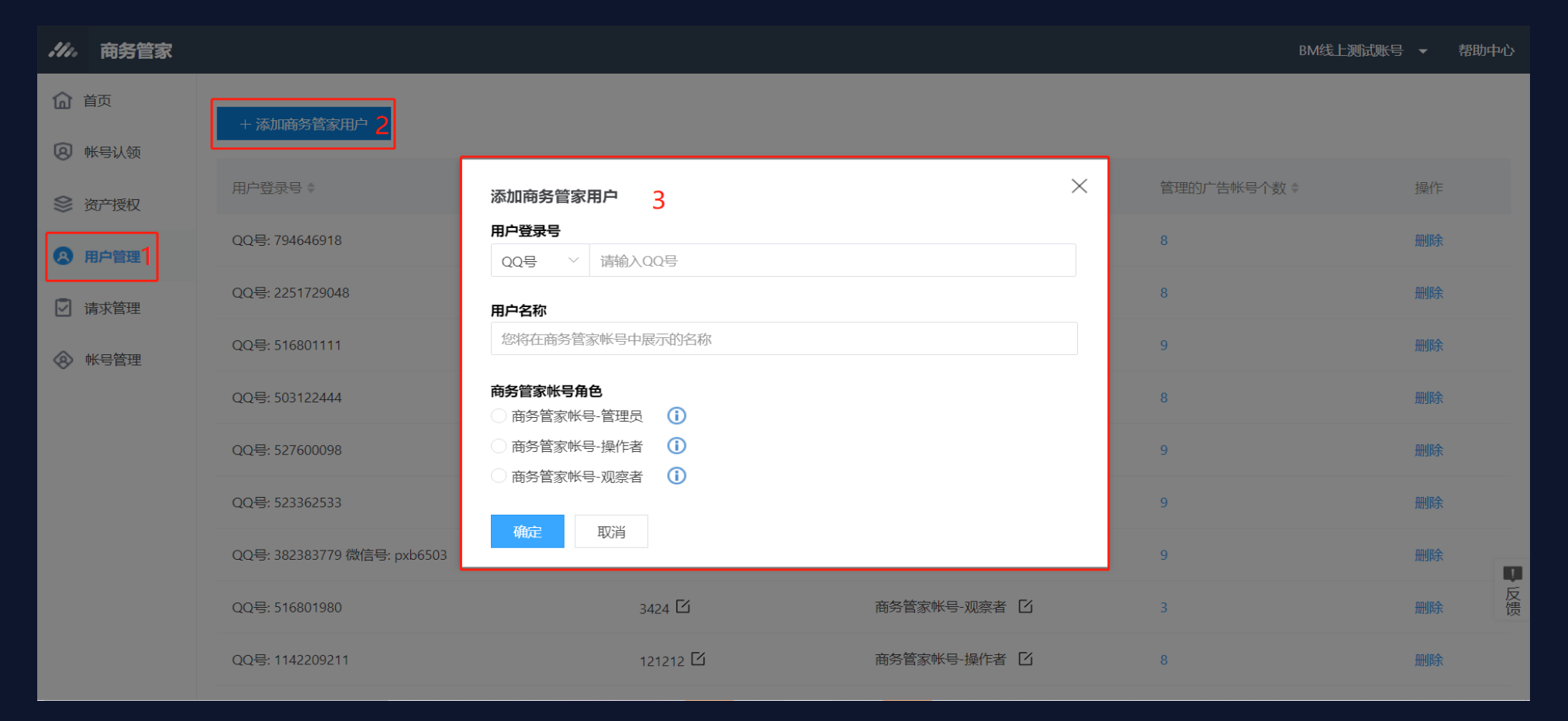

## 用户管理-查看商务账号用户

#### **,**腾讯广告

#### - 功能概述

- 查看、编辑用户的商务账号角色
- 为商务账号添加新用户、删除用户
- 编辑给用户分配的广告账号角色
- 解除用户和广告账号的关联

| 111.     | 商务管家 |            |         |          |         |                | 体验QQ ▼ | 帮助 |
|----------|------|------------|---------|----------|---------|----------------|--------|----|
| ඛ        | 账号管理 |            |         |          |         |                |        |    |
| 0))      | 资产管理 | + 添加新用户    |         |          |         |                |        | _  |
| 8        | 用户管理 | QQ号码 章     | 用户昵称    | 商务账号-角色  | 管理账号个数章 | 操作             |        |    |
| $\Theta$ | 请求管理 | 503124664  | 111     | 商务账号-操作者 | 0       | 编辑商务账号角色<br>删除 |        |    |
|          |      | 516801980  | 测试-WT   | 商务账号·操作者 | 40      | 编辑商务账号角色<br>删除 |        |    |
|          |      | 420267074  | test222 | 商务账号-管理员 | 3       | 编辑商务账号角色<br>删除 |        |    |
|          |      | 1050981475 | erlang  | 商务账号·操作者 | 3       | 编辑商务账号角色<br>删除 |        |    |

## 用户管理-编辑商务账号用户角色

#### **,**腾讯广告

## - 功能简述

商务账号有4种角色,包括:主管理员 (注册商务账号的 用户自动具备该角色)、管理员、操作者和观察者

- 主管理员: 拥有商务账号全部操作权限。
- 管理员: 拥有商务账号全部操作权限。
- 操作者:可查看、管理自己负责的广告账号,授权资
   产等相关操作。
- 观察者: 仅可查看商务账号下关联的广告账号。
- 操作步骤
  - 操作列,点击"编辑角色"
  - 选择"商务账号角色"

|           |       |          |         | 9139.00 <del>-</del> | <b>65</b> 80 |
|-----------|-------|----------|---------|----------------------|--------------|
| + Winter  |       |          |         |                      |              |
|           |       |          |         |                      |              |
| 00億到:     | 用户昵称  | 南务账号·角色  | 管理账号个数: | 操作                   |              |
| 503124664 | 111   | 南等账号-操作者 | 0       | 编辑新名取号传急<br>意聊       |              |
| 516801980 | 题述-WT | 南部账埠-操作者 | 4       | 编成表示数号角色<br>1993     |              |

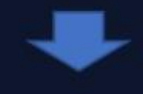

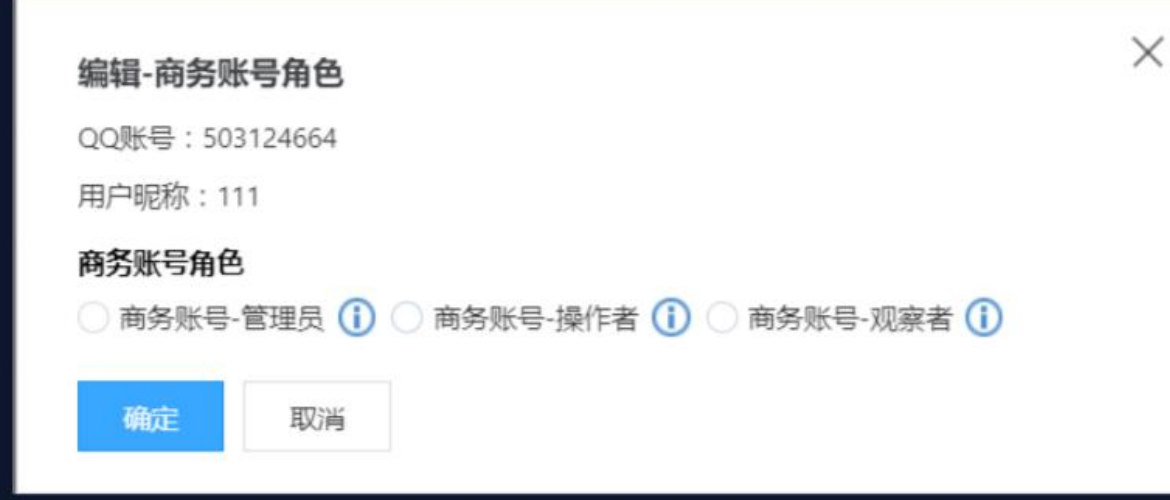

## 用户管理-编辑商务账号用户角色

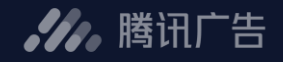

商务管家账号用户的角色及对应权限范围:

| 用户角色 | 权限范围                                                                                                    |
|------|----------------------------------------------------------------------------------------------------|
| 主管理员 | 全部操作权限。                                                                                                    |
| 管理员  | 全部操作权限。                                                                                                    |
| 操作者  | <ul> <li>首页:数据看板中,可以看到自己负责广告账号的数据。</li> <li>帐号认领:</li> <li>查看自己负责的广告账号</li> <li>操作跳转进入自己负责广告账号的投放平台</li> <li>认领新广告账号</li> <li>资产管理:操作授权自己负责的广告账号资产。</li> <li>用户管理:查看商务管家用户。</li> <li>请求管理:操作、查看自己发出的认领请求。</li> </ul> |
| 观察者  | <ul> <li>首页:可查看全部账号数据。</li> <li>帐号认领:可查看全部账号,不能操作。</li> </ul>                                                                                                    |

## 用户管理-编辑给用户分配的广告账号角色

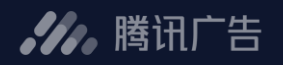

#### - 操作步骤

- 操作列,点击"编辑分配的账号和账号角色"
- 点击"编辑角色"
- 选择"账号角色"

| <i>.11.</i> R            | 务管家        |                         |         |          |         |                    |
|--------------------------|------------|-------------------------|---------|----------|---------|--------------------|
| <u>ि हर</u> ा            | 1812       |                         |         |          |         |                    |
| 8 871                    | <b>8</b> 3 | + istasnij <sup>2</sup> |         |          |         |                    |
| (8) III.04               | 12         | 004889                  | 用户规称    | 與防败号·角色  | 管理账号个数: | 操作                 |
| <ul> <li>(南京)</li> </ul> | 10         | 903124664               | 111     | 商务所可-操作者 | 0       | 新闻各方形 15月色<br>1979 |
|                          |            | 516801980               | 754Z-WT | 账务张带-操作者 |         | 966333468<br>899   |
|                          |            | 420267074               | text222 | 角匆匆号·管理员 | 4       | 800438-000<br>800  |

| .4% 商务管家                 |           |                      |                         |            |        |                  |
|--------------------------|-----------|----------------------|-------------------------|------------|--------|------------------|
| ⑦ 第节管理                   | CER MG-WT | 0.0/055 : \$16801980 | 油肉带可消白: <b>南向带马-操作者</b> | 管理广告账号个级:4 |        |                  |
| S HARN                   |           |                      |                         |            |        | /*8880 v         |
| (8) RP488                | 广告発展の日    |                      | 广告账号名档                  |            | 广告影号角色 | 19/1             |
| <ul> <li>通貨幣額</li> </ul> |           | -                    |                         |            |        | SHARE.           |
|                          | 100       |                      |                         | -          | 操作者    | 编码广造账号角色<br>解释关款 |

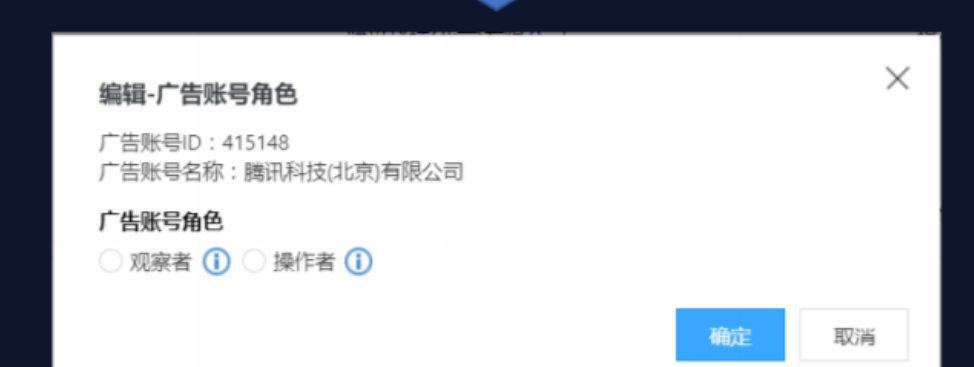

## 用户管理-解除用户和广告账号的关联

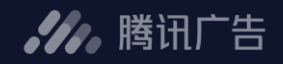

#### - 操作步骤

- 操作列,点击"编辑分配的账号和账号角色"
- 点击"解除关联"
- 确定解除关联

| He.      | 商务管家 |                  |          |          |         |                                         |
|----------|------|------------------|----------|----------|---------|-----------------------------------------|
| <u>ن</u> | 新华管理 |                  |          |          |         |                                         |
| 81       | 前产管理 | +-16-311807482*1 |          |          |         |                                         |
|          | 肥产管理 | QQ每码 5           | 用产电路     | 南东东带-南色  | 曾进际号个数: | 操作                                      |
| 0 =      | 廣求管理 | 503124664        | -111     | 商务账号-操作者 | 0       | 朝期內书社动物色<br>副時                          |
|          |      | 516801980        | 题fidt-wT | 高务账号 操作者 |         | 编编电外线化指色<br>BDB                         |
|          |      | 420267074        | test222  | 南先年世・管理川 | 3       | 100 100 100 100 100 100 100 100 100 100 |

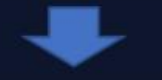

| 11. | 商务董家         |                                                                                                    |                   |                  |                   |        |                  |
|-----|--------------|----------------------------------------------------------------------------------------------------|-------------------|------------------|-------------------|--------|------------------|
| 6   | RORM         | <isiii mid-wr<="" th=""><th>00/0761 516801980</th><th>ANECOS ANDO-BITE</th><th>展现"四相句个统:4</th><th></th><th></th></isiii> | 00/0761 516801980 | ANECOS ANDO-BITE | 展现"四相句个统:4        |        |                  |
| 8   | 17**#H       |                                                                                                    |                   |                  |                   |        | 厂吉敷毎の 〜          |
| 0   | metta        | 广告祭母のこ                                                                                                    |                   | 广徽账号名            | 1 <sup>1</sup> /1 | 广告账号角色 | 操作               |
| 0   | <b>弗</b> 卡管理 |                                                                                                    |                   | -                | -                 | 120    | \$20,90          |
|     |              |                                                                                                    |                   |                  | 199.4             | 操作者    | 新闻"古田马南西<br>新闻天祭 |

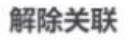

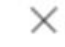

是否确认解除用户(测试-WT)与账号(腾讯科技(北京)有限公司)的关联?

确定 取消

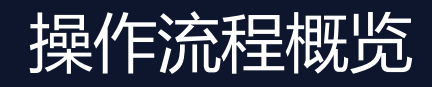

**,**腾讯广告

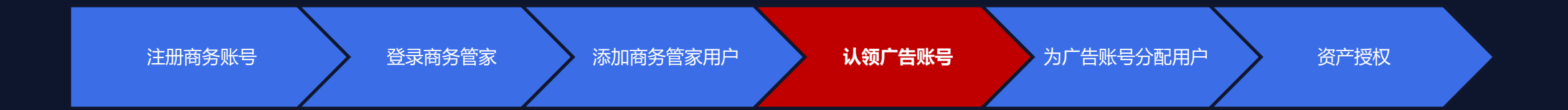

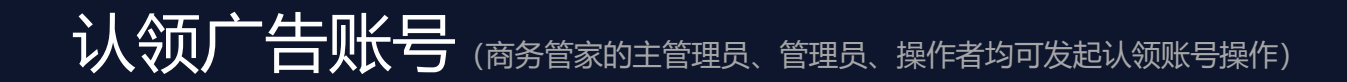

#### 场景1:认领直客社交广告账号 – 发起认领请求

- 填写要认领的直客社交广告账号ID, 一次认领申请最多可认领10个。
- 支持认领与商务账号不同资质主体的广告账号

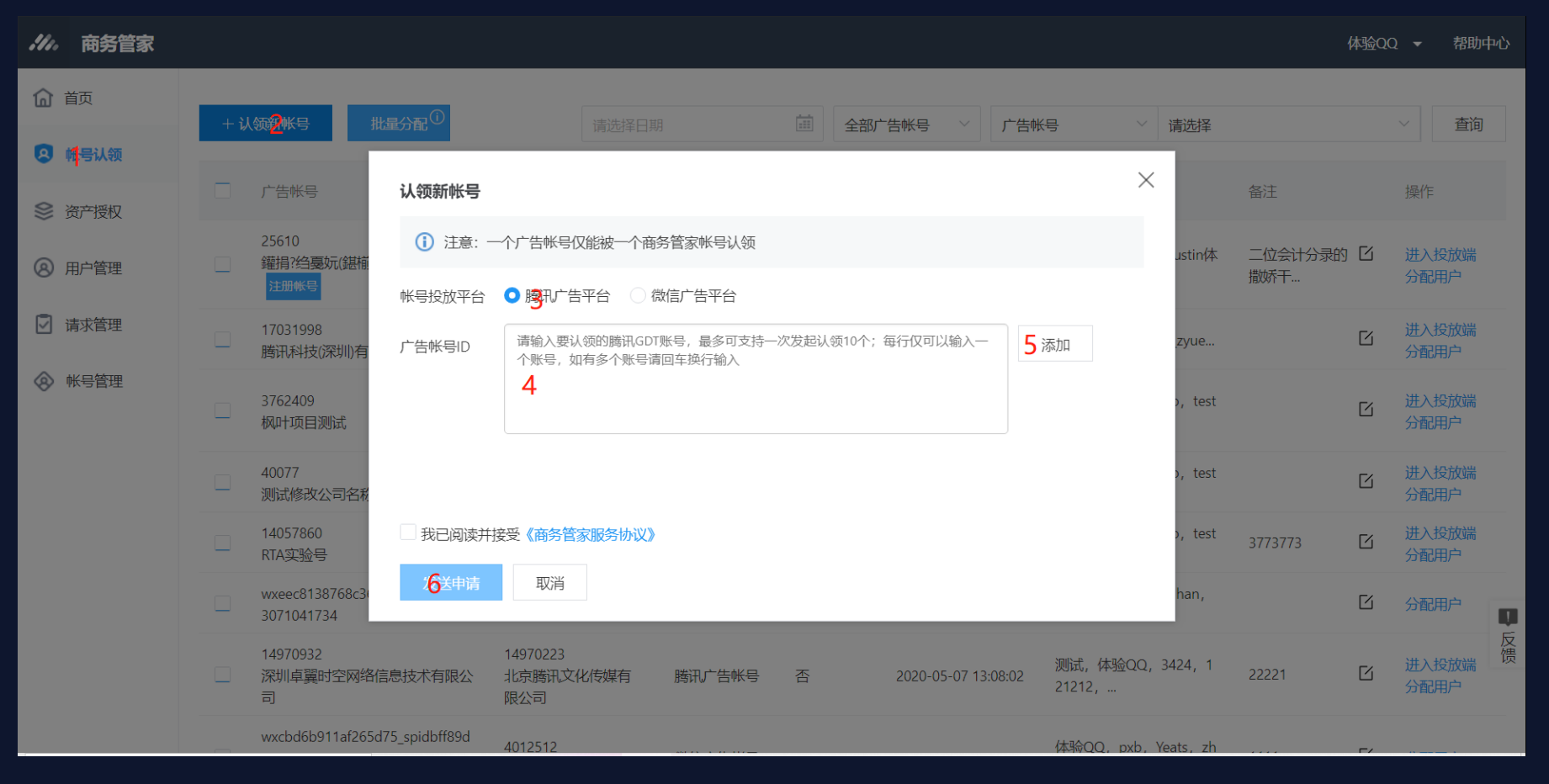

✔ . 腾讯广告

认领广告账号

\_\_\_\_

#### 场景1:认领直客社交广告账号 – 查看认领请求

认领请求成功发送后,可查看请求的处理进度和状态,并支持取消请求操作。

| ///。商务管家 |                     |                                             |                     |      |            |                     |           | 体验QQ ▼ | 帮助 |
|----------|---------------------|---------------------------------------------|---------------------|------|------------|---------------------|-----------|--------|----|
| ☆ 账号管理   | 发出的请求               |                                             |                     |      |            |                     |           |        |    |
| 😂 资产管理   | 请求时间                | 请求状态                                        | 请求到期日               | 请求类型 | 广告账号ID≑    | 广告账号名称              | 账号类型      | 操作     |    |
| ⑧ 用户管理   | 2019-07-04 09:16:13 | 申请处理中                                       | 2019-08-03 00:00:00 | 认领   | 9599947    | 腾讯科技(深圳)有限公司        | 社交广告账号    | 取消     |    |
|          | 2019-05-24 17:48:56 | 甲请成功                                        | -                   | 认领   | wxcbd6b911 | 微信广告                | 微信厂告账号    |        |    |
|          | 2019 03 21 17.10.50 | <b>一一一一一一一一一一一一一一一一一一一一一一一一一一一一一一一一一一一一</b> |                     | XXX  | w.015c55c0 | NATAT:              | 微估产告张马    |        |    |
|          | 2019-05-24 17:47:24 | 申请成功                                        | -                   | 认领   | wx296c920b | 广州金宁宠物用品有限公司        | 微信广告账号    |        |    |
|          | 2019-06-26 15:39:17 | 申请已拒绝                                       | -                   | 认领   | 9599947    | 腾讯科技(深圳)有限公司        | 社交广告账号    |        |    |
|          | 2019-05-24 17:34:22 | 申请已拒绝                                       | -                   | 认领   | wxebc8ebae | 河北天松汽车贸易有限公司        | 微信广告账号    |        |    |
|          | 2019-05-24 16:44:56 | 申请已拒绝                                       | -                   | 认领   | wx69618ae0 | ctest_name hello 你好 | 微信广告账号    |        |    |
|          | 2019-06-26 15:35:21 | 申请已取消                                       | -                   | 认领   | 9599947    | 腾讯科技(深圳)有限公司        | 社交广告账号    |        |    |
|          | 2019-06-26 15:31:35 | 申请已取消                                       | -                   | 认领   | 9599947    | 腾讯科技(深圳)有限公司        | 社交广告账号    |        |    |
|          | 2019-05-24 17:31:50 | 申请已取消                                       | -                   | 认领   | wxebc8ebae | 河北天松汽车贸易有限公司        | 微信广告账号    |        |    |
|          |                     |                                             |                     |      |            | 每页显示 10 🗸 条         | t < 1 2 ≯ | 共2页    | 跳转 |
|          |                     |                                             |                     |      |            |                     |           |        |    |

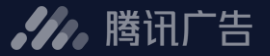

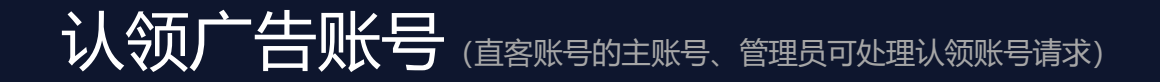

#### 场景1:认领直客社交广告账号 – 处理认领账号请求

路径:访问e.qq.com→登录【投放管理平台】→工具箱→商务管家(或 消息中心→工具箱→商务管家) 按下图步骤进行处理操作,完成认领

| <b>///。</b> 投放管理平台 |                                                      |                                                                                                    | 资金 通知 帮助 <b>→</b> 新建广告              |
|--------------------|------------------------------------------------------|----------------------------------------------------------------------------------------------------|-------------------------------------|
| )((                | ② 您的账户余额不足,为保证广告投放,请尽快充值。进入财务保                       |                                                                                                    | ×                                   |
| 合首页                | ← 商务管家                                               |                                                                                                    |                                     |
| ■ 广告管理             |                                                      |                                                                                                    |                                     |
| ▶ 报表中心 🔹           | <b>什么是商务管家?</b><br>商务管家是面向客户、代理商、专业推广管理者等构建的统一管理平台,7 | 与便您更便捷更高效地组织改管理多账号、多用户、多类型资产等的关系和应用,简务管案内不可创建新的广音                                                                           | ·张号、资产,不可进行推广。南务张号可关联揭讯广告账号。关联成功后,拥 |
| 回 财务               | 有商务账号角色的用户可直接登录商务管家,管理被关联的广告账户、资产                    | - , 查看数据报告。                                                                                                    |                                     |
| ■■ 工具箱             | 如何注册商务管案?<br>立即注册商务账号                                |                                                                                                    |                                     |
|                    | 当前关联的商务账号                                            | 认领账号请求处理                                                                                                    | ×                                   |
|                    | 商务账号iD 商务                                            |                                                                                                    | 关联时间                                |
|                    | 智无关联的简务张导                                            | ① 如果对发起认领请求的商务账号信息不知晓,请拒绝认领!<br>接受认领后,该商务账号将对认领的广告账号有所有权,账号所有的数据资产会同时被<br>商务账号认领且可自由授权或分享。一个账号只能被一个商务账号认领,关系不可解<br>除。请谨慎操作。 |                                     |
|                    | 关联请求(1条新申请)                                          | 如接受认领,请仔细核对商务账号信息,阅读《商务管家服务协议》并接受:                                                                                          |                                     |
|                    | 商务账号iD 商务账号名称                                        | 南务账号D:                                                                                                    | 请求状态 操作                             |
|                    |                                                      | 國务师告告你:<br>主体资质名称:                                                                                                    | 等待处理 1 处理                           |
|                    |                                                      | 2 已间读开同意《简务管察认领服务协议》(承诺图)                                                                                                   |                                     |
|                    |                                                      | <b>3 接受</b> 拒绝                                                                                                    |                                     |
|                    |                                                      |                                                                                                    |                                     |

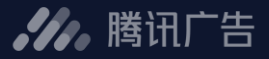

### 认领广告账号 (商务管家的主管理员、管理员、操作者均可发起认领账号操作)

#### 场景2:认领子客社交广告账号 – 发起认领请求

\_路径1.服务商处理路径:访问e.qq.com→服务商系统→客户→商务管家 (或 消息中心→客户→商务管家) \_路径2.自理投放管理员:访问e.qq.com→登录【投放管理平台】→工具箱→商务管家 (或 消息中心→工具箱→商务管家)

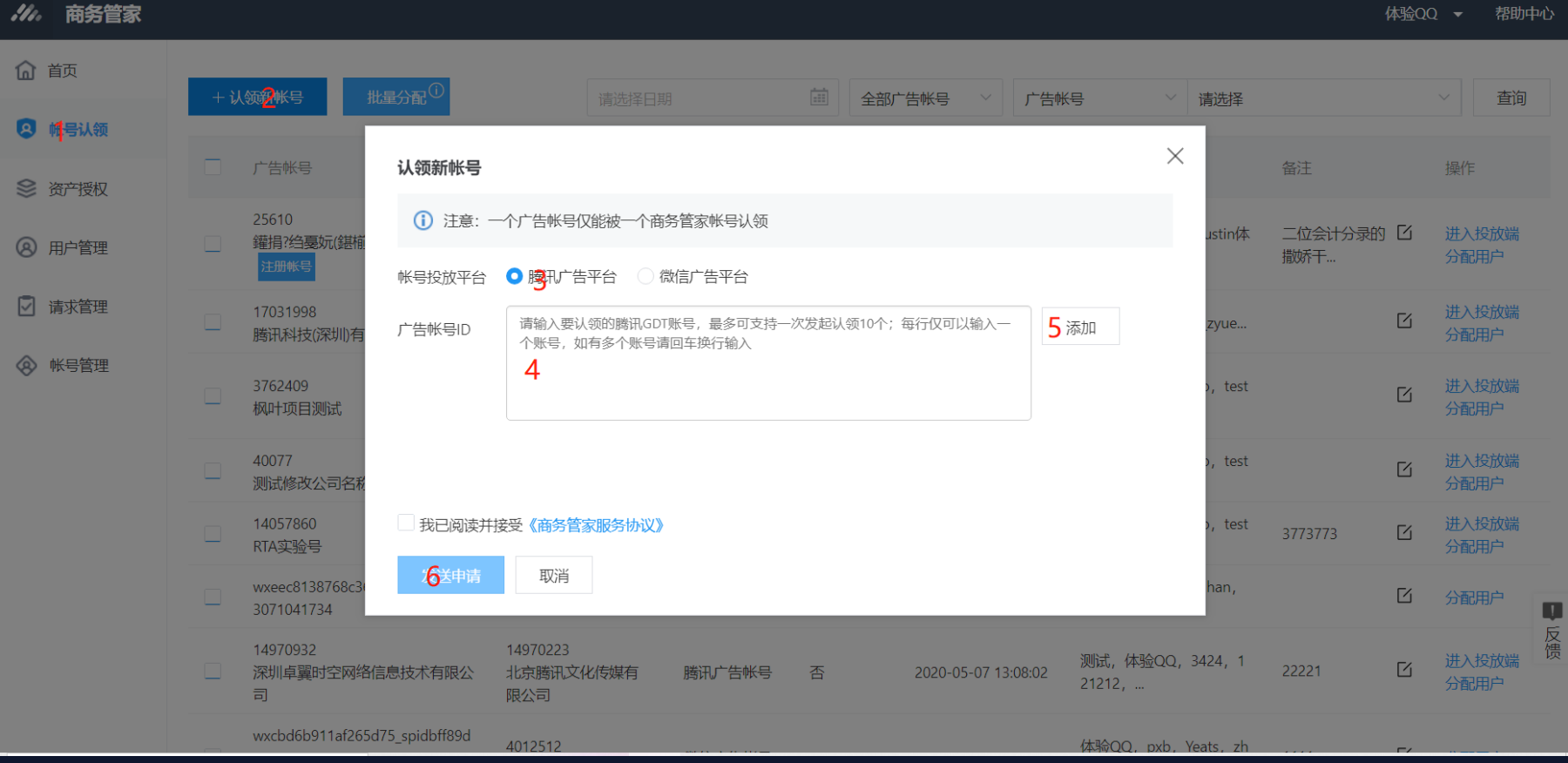

**》**腾讯广告

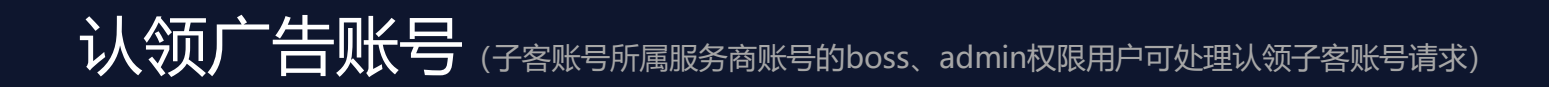

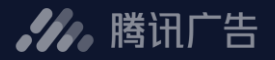

#### 场景2:认领子客社交广告账号 – 处理认领账号请求

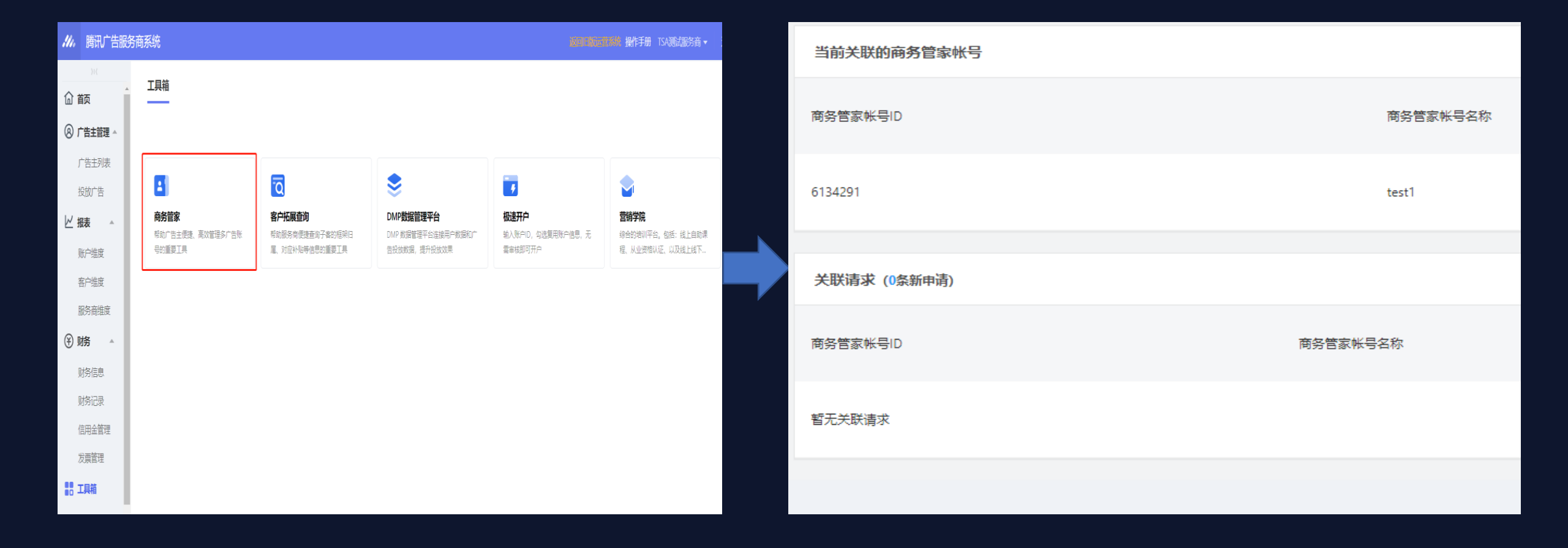

**,**腾讯广告

#### 场景3:认领直客微信广告账号 – 发起认领请求

| <i>川。</i> 商务管家 |                            |                                 |                                         |              |               |                     |            | 戝     | 默 ▼ 帮助 | 帅中心 |
|----------------|----------------------------|---------------------------------|-----------------------------------------|--------------|---------------|---------------------|------------|-------|--------|-----|
| <b>企</b> 首页    |                            |                                 |                                         |              |               | 产生业中                | /=/+12     |       |        |     |
| 🙁 帐号人领         |                            |                                 | · · · · · · · · · · · · · · · · · · ·   |              | 古帐号           |                     |            |       |        | IJ  |
| ● 资产授权         | 广告帐号                       | 认领新帐号                           |                                         |              |               | ,                   | 备注         |       | 操作     |     |
| ⑧ 用户管理         | 25610<br>                  | <ol> <li>〕注意: ─&lt;</li> </ol>  | 个广告帐号仅能被一个商务管家帐号认                       | 领            |               |                     | 二位会计分录的撒娇干 | ß     | 进入投放端  |     |
| ☑ 请求管理         | 3762409<br>风叶项目测试          | 帐号投放平台                          | ○ 腾讯广告平台 ○ 录信广告平台<br>请输入要认领的MP账号,最多可支持- | -次发起认领10个;每行 | ·<br>仅可以输入—个账 | ·无 <b>北</b> 町       |            | ß     | 进入投放端  |     |
|                | 40077<br>测试修改公司名           | ) 古城与10<br>3我                   | 号,如有多个账号请回车换行输入<br>4                    |              | 1918/12       |                     |            | 进入投放端 |        |     |
|                | 14057860<br>RTA实验号         |                                 |                                         |              |               |                     | 3773773    | ß     | 进入投放端  |     |
|                | wxeec8138768<br>3071041734 | c3i                             |                                         |              |               |                     |            | ß     |        |     |
|                | 14970932<br>深圳卓翼时空风        | □ 找已阅读开接<br>发 <mark>6</mark> 申请 | 受《商务官家服务协议》 取消                          |              |               |                     | 22221      | 6     | 进入投放端  |     |
|                | wxcbd6b911af<br>微信广告       | 26                              | test_测试同学专用                             | 까지리 미까도      |               | 2019-03-24 17.34.41 | 1111       | 2     |        | 口反供 |
|                | wx296c920b37<br>广州金宁宠物F    | f46c9d<br>月品有限公司                | -                                       | 微信广告帐号       | -             | 2019-05-24 17:47:46 |            | 2     |        | 顷   |
|                |                            |                                 |                                         |              |               |                     | 共8条记录 每页显  | 页 10  | ~ 条井   | 1页  |

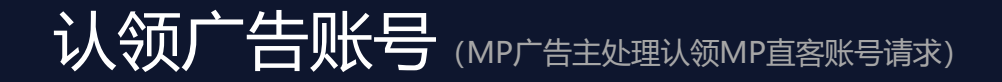

#### 场景3: 认领直客微信广告账号 – 处理认领账号请求

路径:登录mp.weixin.qq.com→广告主→工具箱→商务管家

| 概  | 览                           | 投放管理                                 | 数据报告                   | 人群管理                      | 素材中心       | 账户管理     | 工具箱 | 消息公告    |     |
|----|-----------------------------|--------------------------------------|------------------------|---------------------------|------------|----------|-----|---------|-----|
| 具箱 | 值 / 商务管                     | 家                                    |                        |                           |            |          |     |         |     |
|    | <b>商务管察</b><br>商务管家<br>注意事项 | <b>家说明</b><br>:是腾讯广告推出的:<br><b>页</b> | 统一资产管理平台,              | 授权后即可更便捷                  | 地管理腾讯广告内的  | 的多账号多资产。 |     |         |     |
|    | 1.授权后<br>2.当前一·             | , 自定义人群和枫]<br>个广告主账号仅能打              | 页落地页将会一次性<br>受权给一个商务管家 | E全部同步给商务管部<br>影账号,且授权后不可。 | 家;<br>可撤销。 |          |     |         |     |
|    |                             |                                      |                        |                           |            |          |     |         |     |
|    | 授权请求                        | 犮                                    |                        |                           |            |          |     |         |     |
|    | 请求时间                        | 间                                    | 商务                     | 管家名称                      | 操作类型       | 账户类型     |     | 服务商名称   | 操作  |
|    |                             |                                      |                        |                           |            |          |     |         |     |
|    |                             |                                      |                        |                           |            |          |     |         |     |
|    | 授权账号                        | 킂                                    |                        |                           |            |          |     |         |     |
|    | 认领时                         | 间                                    |                        | 账户类型                      |            | 绑定服务商    |     | 授权服务商管家 | 状态  |
|    | 2019-0                      | 06-11 19:31:26                       |                        | 独立账户                      |            | 无        |     | test1   | 已授权 |
|    |                             |                                      |                        |                           |            |          |     |         |     |

#### 备注: MP侧的账号"授权成功"含义等同于商务管家中的"认领成功"

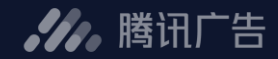

#### 场景4: 认领子客微信广告账号 – 发起认领请求

\_

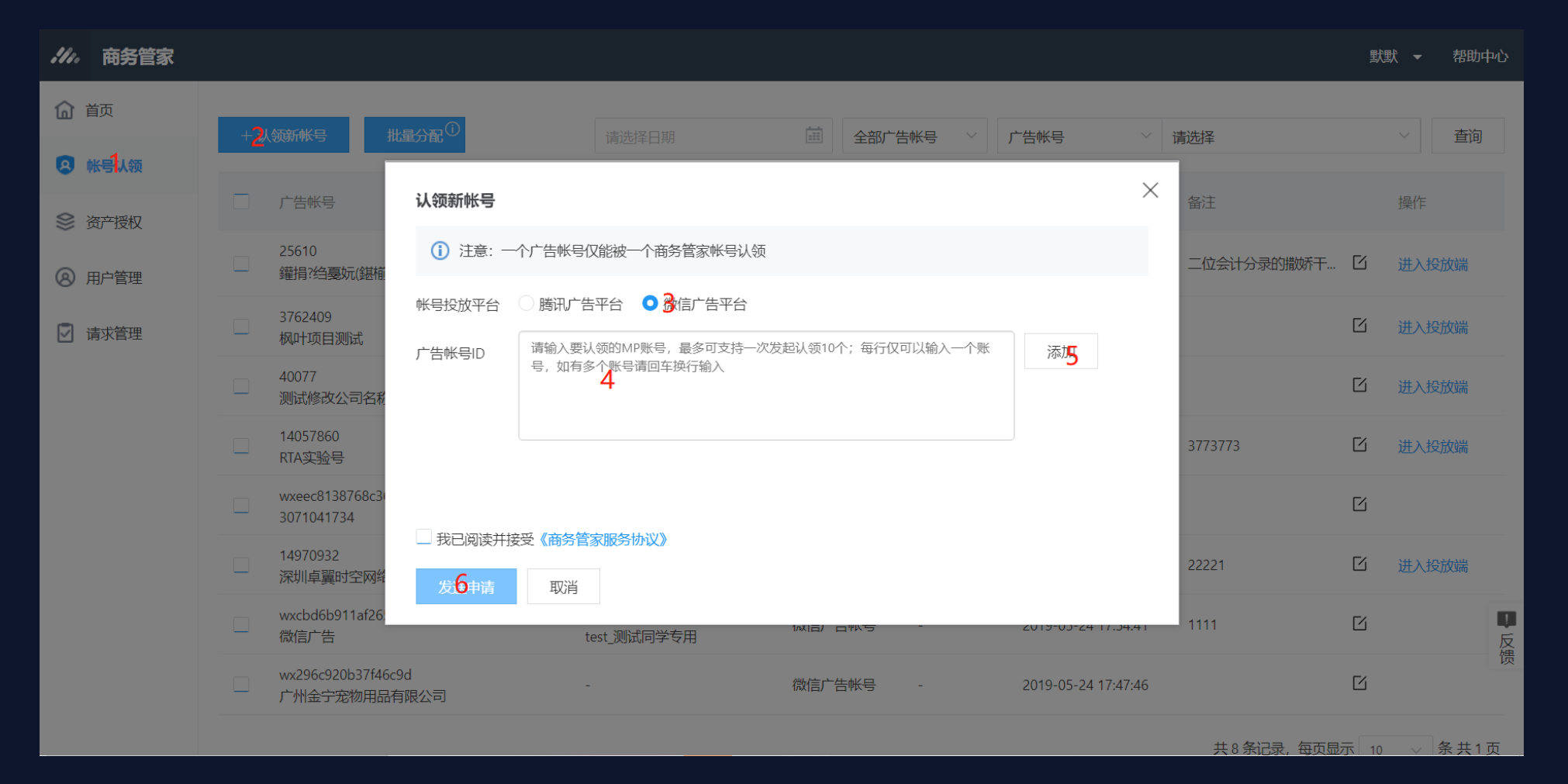

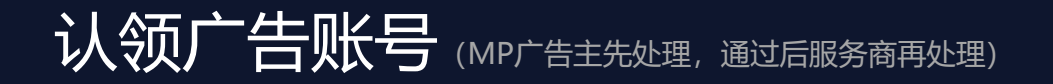

#### 场景4: 认领子客微信广告账号 – 广告主处理认领请求 – 服务商处理认领账号请求

路径:

①广告主: 登录mp.weixin.qq.com→广告主→工具箱→商务管家

②服务商: MP服务商系统→客户管理

| 🎭 微信广告   服务 | <b></b> 商系统                                               |                                                                                                   | MP投放端快速帮助新增房产、家具、零售等6大行业投放建议等       | kest.测试同学 |     |  |  |  |  |  |  |
|-------------|-----------------------------------------------------------|---------------------------------------------------------------------------------------------------|-------------------------------------|-----------|-----|--|--|--|--|--|--|
| 客户          | 客户管理                                                      |                                                                                                   |                                     |           |     |  |  |  |  |  |  |
| 投放广告        | 广告主列表   绑定记录   商务管家                                       |                                                                                                   |                                     |           |     |  |  |  |  |  |  |
| 客户管理        |                                                           |                                                                                                   |                                     |           |     |  |  |  |  |  |  |
| 财务          | <b>介绍:</b><br>商务管家是腾讯广告推出的统一资产管理平台,授权后即可便捷地管理腾讯广告内多账号和多资产 |                                                                                                   |                                     |           |     |  |  |  |  |  |  |
| 财务管理        | <b>流程:</b><br>在商务管家平台上对广告主发起认领,如果该<br>注意,目前一旦授权后暂不支持撤销    | <b>流程:</b><br>在商务管家平台上对广告主发起认领,如果该广告主是已经授权给服务商的联合账户,请求将会在页面下方展现,需要点击同意授权后才可生效<br>注意,目前一旦授权后暂不支持撤销 |                                     |           |     |  |  |  |  |  |  |
| 数据          | <b>作用:</b><br>授权后,商务管家可分配下属客户的资产(比                        | <b>作用:</b><br>授权后, 商务答案可公叔下属案户的资产(比如城市落地市) 于秦再——上传,也于秦阳心数据泄露。 更加灵活和存全                             |                                     |           |     |  |  |  |  |  |  |
| 数据统计        |                                                           | ,                                                                                                 |                                     |           |     |  |  |  |  |  |  |
| 账户          | 授权请求                                                      |                                                                                                   |                                     |           |     |  |  |  |  |  |  |
| 员工管理        | 发起认领时间                                                    | 商务管家账号名称                                                                                          | 操作类型                                | 广告主名称     | 操作  |  |  |  |  |  |  |
| 账户信息        |                                                           |                                                                                                   |                                     |           |     |  |  |  |  |  |  |
| 公告消息        |                                                           |                                                                                                   | 暂无数据                                |           |     |  |  |  |  |  |  |
| 2 消自山心      |                                                           |                                                                                                   |                                     |           |     |  |  |  |  |  |  |
| HEARY T. D  | 已授权账号                                                     |                                                                                                   |                                     |           |     |  |  |  |  |  |  |
| 4           | 授权时间                                                      | 商务管家账号名称                                                                                          | 广告主名称                               |           | 状态  |  |  |  |  |  |  |
|             | 2019-06-11 18:25:38                                       | test1                                                                                             | ddesting901<br>APPID: wxebc8ebae091 | ea94f     | 已授权 |  |  |  |  |  |  |

#### **,**腾讯广告

备注: MP侧的账号"授权成功"含义等同于商务管家中的"认领成功"

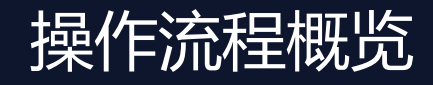

**,**腾讯广告

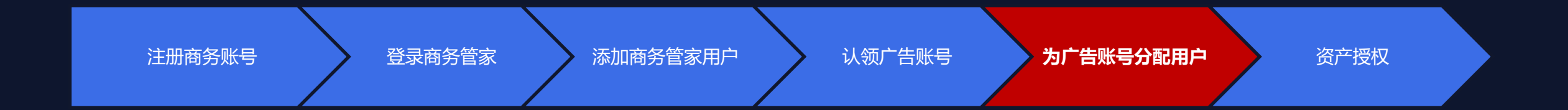

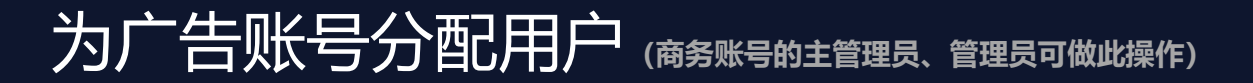

## 为商务账号下的广告账号分配用户及角色

- 第一步: 点击【分配用户】
  - 为当前广告账号分配商务管家用户,分配后该用户可在"商务管家"
     系统功能范畴内管理被分配的广告账号
  - 商务账号的管理员,可以为管理的广告账号分配用户
- 第二步:选择广告账号负责人
  - 可选择的范围为【用户管理】中维护的商务管家用户。
- 第三步:选择广告账号角色
  - 此角色为当前用户跳转至该广告账号投放端后的角色及在投放端 拥有的对应操作权限。
  - 角色分为:操作者、观察者

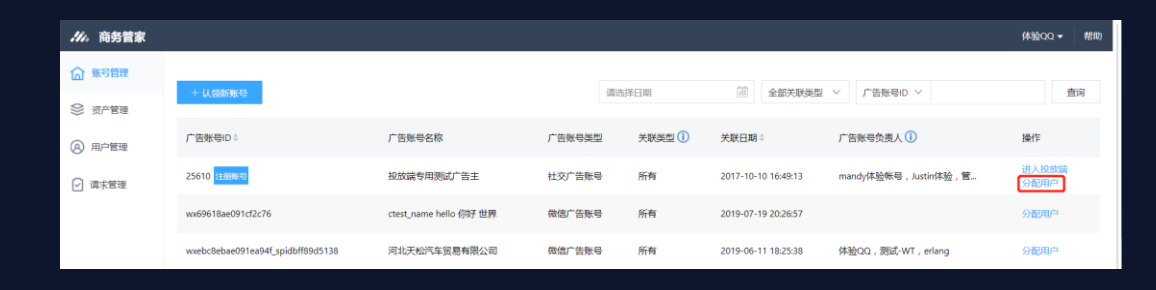

| 广告账号-分配负责人                    | >      |
|-------------------------------|--------|
| 广告账号ID:25610                  |        |
| 广告账号名称:投放端专用测试广告主             |        |
| 选择广告账号负责人                     |        |
| 111 ( 503124664 )             | $\sim$ |
| 选择广告账号角色<br>○ 观察者 () ○ 操作者 () |        |
| 确定 取消                         |        |

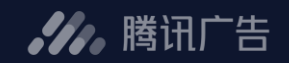

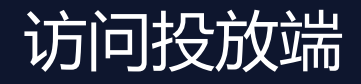

**,**腾讯广告

#### - 在商务账号下, 被分配作为某个广告账号的负责人后, 该用户可通过商务管家跳转进入该广告账号的投放端

- MP账号暂不支持跳转至投放端
- 广告账号操作者跳转至投放端后可创建广告;广告账户观察者跳转至投放端后只可查看数据

| ///。 商务管家 |                                   |                        |        |        |                     |                       | 体验QQ ▼ 帮助     |
|-----------|-----------------------------------|------------------------|--------|--------|---------------------|-----------------------|---------------|
| ◎ 账号管理    |                                   |                        |        |        |                     |                       |               |
|           | 十认领新账号                            |                        |        | 请选择日期  | ■ 全部关联类型            | · · · · 广告账号ID · ·    | 查询            |
| ⑧ 用户管理    | 广告账号ID ≑                          | 广告账号名称                 | 广告账号类型 | 关联类型 🕕 | 关联日期章               | 广告账号负责人 🚺             | 操作            |
| ☑ 请求管理    | 25610 <mark>注册账号</mark>           | 投放端专用测试广告主             | 社交广告账号 | 所有     | 2017-10-10 16:49:13 | mandy体验帐号,Justin体验,管  | 进入投放端<br>分配用户 |
|           | wx69618ae091cf2c76                | ctest_name hello 你好 世界 | 微信广告账号 | 所有     | 2019-07-19 20:26:57 |                       | 分配用户          |
|           | wxebc8ebae091ea94f_spidbff89d5138 | 河北天松汽车贸易有限公司           | 微信广告账号 | 所有     | 2019-06-11 18:25:38 | 体验QQ , 测试-WT , erlang | 分配用户          |

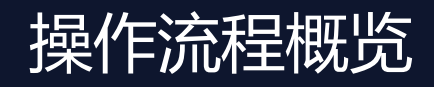

**,**腾讯广告

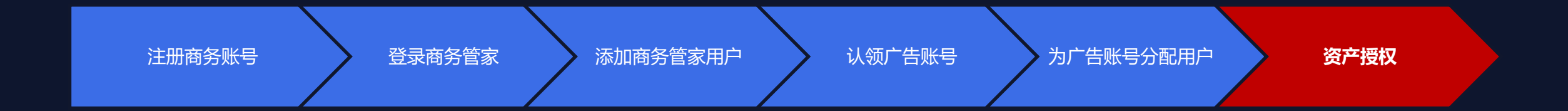

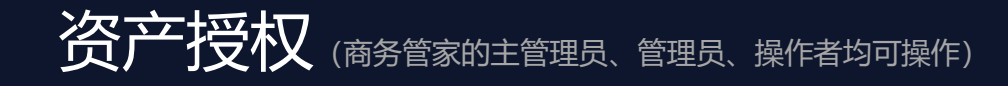

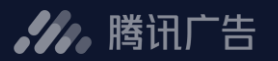

#### - 主要解决广告账号间资产共享问题

 可将商务账号通过认领的广告账号关联的资产,授权给其他广告账号(目前在商务管家中只 支持枫叶落地页和动态商品模板的授权,其他资产授权请移步相应资产端)

 可选择当前商务管家、其他商务管家、账号所在主体或商务管家/同主体指定广告账号作为资产 接收者

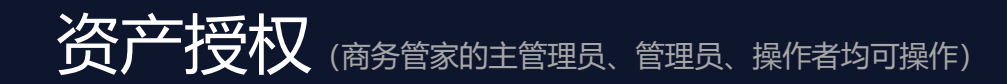

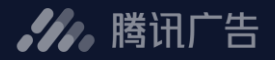

#### 第一步:选择资产类型

| ///。 商务管家   |                                     |                              |
|-------------|-------------------------------------|------------------------------|
| <b>命</b> 首页 | 枫页落地页 动态商品模版                        |                              |
| 🔕 帐号认领      | 自有资产来自授权                            | 批量操作 资产ID > 多个id请用英文","隔开 查询 |
| 📚 资产授权      | □ 资产ID 资产名称                         | 所属广告帐号                       |
|             | 25610 25610帐号的全部枫叶落地页               | 25610 授权 授权详情 腾讯测试账号         |
| ☑ 请求管理      | 102687 wx296c920b37f46c9d帐号的全部枫叶落地页 | wx296c920b37f46c9d 授权 授权详情   |
|             | 14057860 14057860帐号的全部枫叶落地页         | 14057860 授权 授权详情<br>RTA实验号   |
|             | 40077 40077帐号的全部枫叶落地页               | 40077 授权 授权详情<br>111111      |
|             | 3762409 3762409帐号的全部枫叶落地页           | 3762409 授权 授权详情 极叶项目测试       |
|             |                                     | 共5条记录,每页显示                   |
|             |                                     |                              |

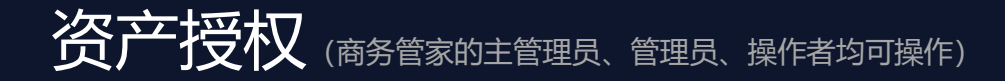

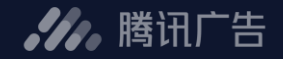

#### 第二步:点击"授权"(枫叶落地页和动态商品模板都只支持将一个账号下的所有资产进行授权)

自有资产:可见自己负责的广告账号的相关资产

来自授权:可见其他广告账号授权给当前用户负责的广告账号的资产

**将自授权的资产不可以进行再次授权** 

| 川, 商务管家     |            |                              |                                    | 默默 ▼ 帮助中心                   |
|-------------|------------|------------------------------|------------------------------------|-----------------------------|
| <b>企</b> 首页 | 枫页落地页 动态商品 | 模版                           |                                    |                             |
| 😣 帐号认领      | 自有资产 来自授权  | <b></b> 2                    | 批量操作 资产ID                          | ✓ 多个id请用英文","隔开 查询          |
| 📚 资产授权      | 资产ID       | 资产名称                         | 所属广告帐号                             | 操作                          |
| ⑧ 用户管理      | 25610      | 25610帐号的全部枫叶落地页              | 25610<br>腾讯测试账号                    | 授权授权详情                      |
| ☑ 请求管理      | 102687     | wx296c920b37f46c9d帐号的全部枫叶落地页 | wx296c920b37f46c9d<br>广州金宁宠物用品有限公司 | 授权 授权详情                     |
|             | 14057860   | 14057860帐号的全部枫叶落地页           | 14057860<br>RTA实验号                 | 授权 授权详情                     |
|             | 40077      | 40077帐号的全部枫叶落地页              | 40077<br>111111                    | 授权 授权详情                     |
|             | 3762409    | 3762409帐号的全部枫叶落地页            | 3762409<br>枫叶项目测试                  | 授权 授权详情                     |
|             |            |                              |                                    | 共5条记录,每页显示 10 ∨ 条共1页 反<br>馈 |

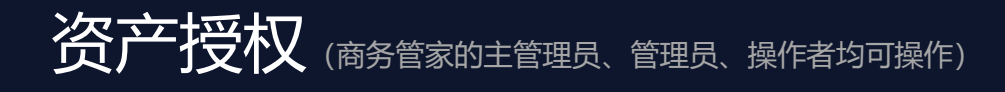

#### **,**腾讯广告

#### 第三步:选择接收者和被授权者的使用权限

| 11. 商务管家    |                            |                                       |                    | n n | yy 👻 帮助中心                 |                        |
|-------------|----------------------------|---------------------------------------|--------------------|-----|---------------------------|------------------------|
| <b>企</b> 首页 | ←   资产授权                   | 添加接收者                                 |                    | ×   |                           |                        |
| @ 帐号认领      | 请选择接收者范围                   | 请选择授权的广告帐号ID或名称                       |                    | 搜索  | 通过ID或名称搜索当前南              | 商务管家账号绑定的广告账号          |
| ● 资产授权      | <b>指定广告帐号</b><br>当前南务管家下的广 | 帐号名称                                  | 帐号ID               |     |                           |                        |
| ◎ 用户管理      |                            |                                       | 5072435            |     |                           | 包袱白幼白幼白金白              |
| ☑ 请求管理      | 添加接收者                      | 有限公司                                  | 5072475            |     | 小衣云並不当則用芳官。<br>この洗・コ婚奴的账具 | 《呔亏绑定的主命》 百呔亏,<br>于注勿洗 |
|             |                            |                                       | wxeec8138768c361d2 |     |                           | ,九本当处。                 |
|             |                            |                                       |                    |     |                           |                        |
|             |                            |                                       |                    |     |                           |                        |
|             |                            |                                       |                    |     |                           |                        |
|             |                            | □ □ □ □ □ □ □ □ □ □ □ □ □ □ □ □ □ □ □ |                    |     |                           |                        |
|             |                            | 权限 广告投放                               |                    | U 1 | 选择资产被授权后,接4               | <b>收者可使用资产的权限范围</b>    |
|             |                            |                                       |                    |     |                           |                        |
|             |                            |                                       | اهتر<br>ا          | 如取消 |                           |                        |
|             |                            |                                       |                    |     |                           |                        |
|             |                            |                                       |                    |     |                           |                        |

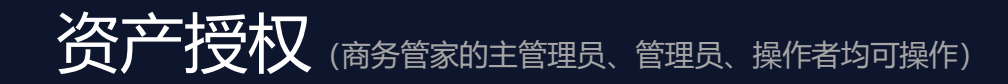

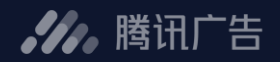

#### 第四步:确认授权

| :110   | 商务管家 |                               |                               |                              |                                              |                                       | BM线上测试账号 🔻 帮助                              |
|--------|------|-------------------------------|-------------------------------|------------------------------|----------------------------------------------|---------------------------------------|--------------------------------------------|
| í<br>Í | 蓟    | ← │ 资产授权                      |                               |                              |                                              |                                       |                                            |
| 8      | 胀号认领 | 请选择接收者范围                      |                               |                              |                                              |                                       |                                            |
| ڭ 📚    | 资产授权 | <b>指定广告帐号</b><br>当前商务管家下的广告帐号 | <b>指定广告帐号</b><br>其他商务管家下的广告帐号 | <b>指定广告帐号</b><br>当前公司主体的广告帐号 | <b>当前商务管家</b><br>当前商务管家帐号下的全部以及未<br>来认领的广告帐号 | 指定商务管家<br>指定商务管家帐号下的全部以及未<br>来认领的广告帐号 | <b>当前公司主体</b><br>当前公司主体下的全部以及未来增<br>加的广告帐号 |
| 8 🕫    | 用户管理 |                               |                               |                              |                                              |                                       |                                            |
| 🗹 ŭ    | 青求管理 | 添加接收者                         |                               |                              |                                              |                                       |                                            |
| » ۱    | 胀号管理 | 己选择接受者账号                      |                               |                              |                                              |                                       |                                            |
|        |      | 帐号名称                          | 帐号ID                          | )                            | 权限                                           |                                       |                                            |
|        |      | 微信广告                          | wxcbd6b9                      | 911af265d75_spidbff89d5138   | 默认权限                                         |                                       | Þ                                          |
|        |      | <b>确从授权</b> 发起授               | 权                             | 可!                           | 单独调整被授权者使                                    | 使用权限                                  |                                            |

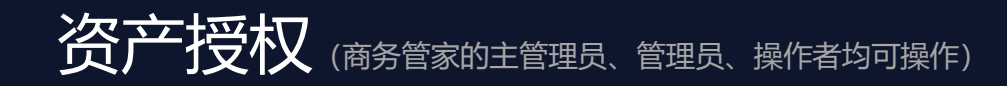

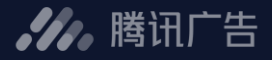

#### 查看授权详情

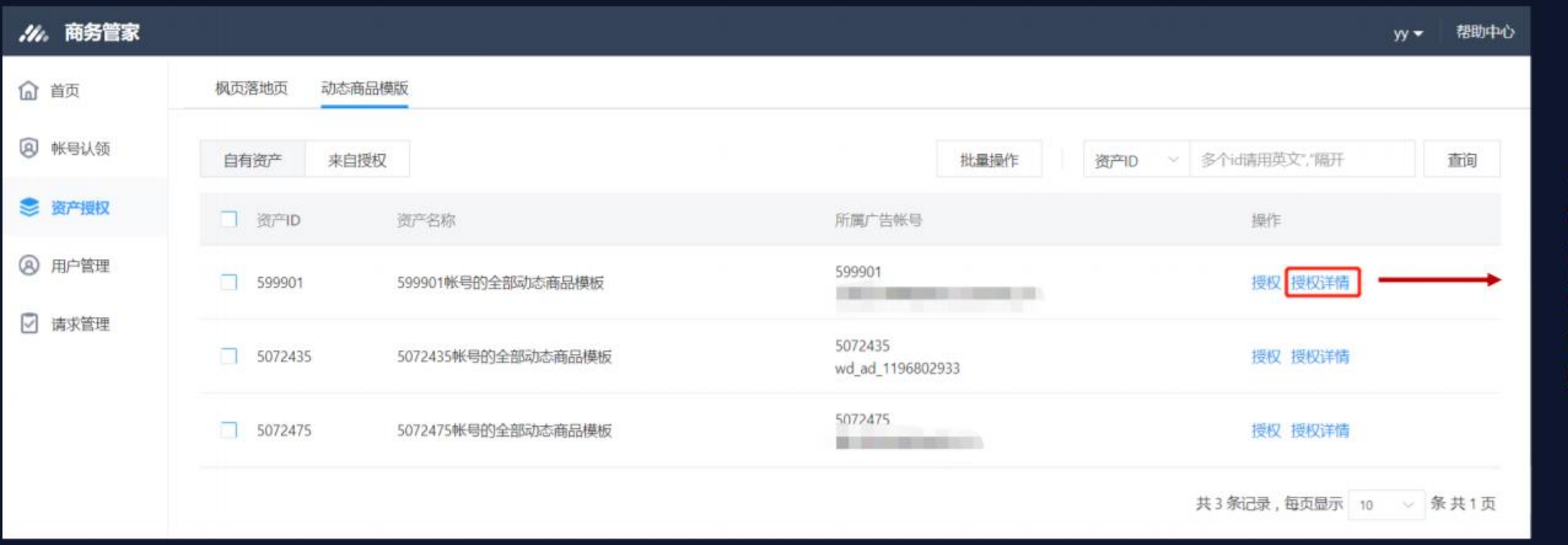

点击"授权详情" 进入该资产授权 详情页,查看资 产的授权情况, 并可做解除授权 操作。

资产授权(商务管家的主管理员、管理员、操作者均可操作)

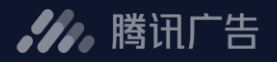

#### 查看来自授权的资产(表示别人授权给自己使用的资产)

| <i>、小,</i> 商务管家 |        |                   |                          |                          | yy <del>、</del> 帮助中心 |
|-----------------|--------|-------------------|--------------------------|--------------------------|----------------------|
| ▲ 首页            | 枫页落地页  | 动态商品模版            |                          |                          |                      |
| ⑧ 帐号认领          | 自有资产   | 来自授权              |                          | 资产ID > 多个id请用英文","隔开     | 查询                   |
| 📚 资产授权          | 资产ID   | 资产名称              | 所属广告帐号                   | 接收者(广告帐号)个数              |                      |
| ⑧ 用户管理          | 599901 | 599901帐号的全部动态商品模板 | 599901<br>无锡金城幕墙装饰工程有限公司 | 2                        |                      |
| ☑ 请求管理          |        |                   |                          | <b>来</b> 1 条记录 , 每页显示 10 | ▽ 条共1页               |
|                 |        |                   |                          |                          |                      |

表示该资产授权给了哪些自己负责的广告 账号,点击个数进入详情查看

## 解除授权 (商务管家的主管理员、管理员、操作者均可操作)

#### **,**腾讯广告

#### 授权方解除授权: 自有资产→授权详情→解除授权

| 自有资产来自授权            |                              | 批量操作                               | id请用英文"。"福开 |
|---------------------|------------------------------|------------------------------------|-------------|
| □ 测 <sup>m</sup> ID | 资产各称                         | 所属广告帐号                             | 操作          |
| 25610               | 25610帐带的全部枫叶落地页              | 25610<br>腾讯测试账号                    | 授权 授权详情     |
| 102687              | wx296c920b37f46c9d帐号的全部和叶落地页 | wx296c920b37f46c9d<br>广州金宁宠物用品有限公司 | 授权 授权详情     |
| 14057860            | 14057860帐場的全部队中落地页           | 14057860<br>RTA实验号                 | 授权 授权详情     |
| 40077               | 40077帐号的全部风叶落地页              | 40077<br>111111                    | 授权 授权详情     |
| 3762409             | 3762409林号的全部规则十落地页           | 3762409<br>枫叶项目测试                  | 授权 授权详情     |

| 枫页落地页 动态南品模成 | 反                            |                                    |               |
|--------------|------------------------------|------------------------------------|---------------|
|              |                              |                                    |               |
| 自有资产来自授权     |                              | 批量操作 资产D ~                         | 多个id请用英文","隔开 |
| □ 资产ID       | 遗产各称                         | 所属广告帐号                             | 操作            |
| 25610        | 256104K 号约全部网内+落地页           | 25610<br>腾讯视试纸号                    | 授权提权详情        |
| 102687       | wx296c920b37f46c9d帐号的全部枫叶落地页 | ws296c920b37f46c9d<br>广州金宁宠物用品有限公司 | 授权 授权详情       |
| 14057860     | 14057860%号的全部网叶落地页           | 14057860<br>RTA实验号                 | 授权 授权详情       |
| 40077        | 40077% 學的全部與計獲地页             | 40077<br>111111                    | 授权 授权详情       |
| 3762409      | 3762409帐号的全部网种干落地页           | 3762409<br>枫叶项目测试                  | 授权 授权详情       |

| $\leftarrow$ | ← 资产授权 → 提取準備: 102667株号的全部规页漂地页 |                            |        |      |      |    |  |
|--------------|---------------------------------|----------------------------|--------|------|------|----|--|
| 已授作          | 权帐号列表                           |                            | 批量操作   | D V  |      | 查询 |  |
| E            | 授权时间                            | 授权帐号 (接收者)                 | 帐号类型   | 授权范围 | 操作   |    |  |
|              | 2020-06-19 16:51:11             | 17030682<br>BM 多开-投放編      | 商务管家帐号 | 部分   | 解除授权 |    |  |
|              | 2020-07-20 11:26:56             | 25610<br>编得:给墨妧(鑽術合)建會標識:往 | 广告帐号   |      | 解除授权 |    |  |
|              | 2020-08-13 19:43:01             | 17048102<br>騰讯科技(深圳)有限公司   | 商务管家帐号 | 全部   | 解除授权 |    |  |

#### 被授权方解除授权: 来自授权→接收者个数→解除授权

| 自有资产系   | 自授权                          | 资产ID                                | > 多个id请用英文";"隔开 |
|---------|------------------------------|-------------------------------------|-----------------|
| 资产ID    | 资产名称                         | 所属广告帐号                              | 接收者(广告帐号)个数     |
| 9571662 | 9571662帐号的全部网计落地页            | 9571662<br>腾讯科技(深圳)有限公司             | 1               |
| 102687  | wx296c920b37f46c9d帐号的全部规计落地页 | ww.296c920b37f46c9d<br>广州金宁宠物用品有限公司 | 1               |
| 25610   | 25610帐号的全部枫叶落地页              | 25610<br>腾讯测试账号                     | 5               |

| 自有资产 来日 | 自授权                          |                                    | 资产ID > 多个id请用英文","隔开 |
|---------|------------------------------|------------------------------------|----------------------|
| 资产ID    | 资产名称                         | 所属广告帐号                             | 接收者(广告帐号)个数          |
| 9571662 | 9571662帐号的全部风叶落地页            | 9571662<br>腾讯科技(深圳)有限公司            | 1                    |
| 102687  | wa296c920b37f46c9d帐号的全部脚叶落地页 | wx296c920b37f46c9d<br>广州金宁宠物用品有限公司 | 1                    |
| 25610   | 25610帐号的全部称叶莲地页              | 25610<br>腾讯测试账号                    | 5                    |

| 帐号ID               | 帐号名称             | 操作   |
|--------------------|------------------|------|
| wx296c920b37f46c9d | 广州盒宁宠物用品有限公司     | 解除授权 |
| 14970932           | 深圳卓夏时空网络信息技术有限公司 | 解除授权 |
| 14057860           | RTA实验号           | 解除授权 |
| wxeec8138768c361d2 | 3071041734       | 解除授权 |
| 40077              | 测试修改公司名称7839343  | 解除授权 |

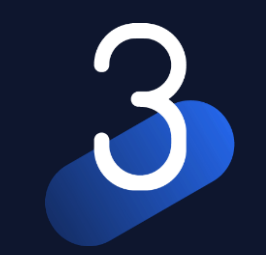

# 其他相关功能介绍

## 用户管理-查看商务账号用户

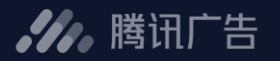

#### - 功能概述

\_\_\_\_

- 查看、编辑用户的商务账号角色
- 为商务账号添加新用户、删除用户
- 编辑给用户分配的广告账号角色
- 解除用户和广告账号的关联

| 、川、商务管家 | :          |         |          |         |                | 体验QQ ▼ | 帮助 |
|---------|------------|---------|----------|---------|----------------|--------|----|
| ☆ 账号管理  |            |         |          |         |                |        |    |
| 😂 资产管理  | + 添加新用户    |         |          |         |                |        |    |
| ④ 用户管理  | QQ号码 🖗     | 用户昵称    | 商务账号·角色  | 管理账号个数章 | 操作             |        |    |
| ☑ 请求管理  | 503124664  | 111     | 商务账号-操作者 | 0       | 编辑商务账号角色<br>删除 |        |    |
|         | 516801980  | 测试-WT   | 商务账号·操作者 | 4       | 编辑商务账号角色<br>删除 |        |    |
|         | 420267074  | test222 | 商务账号·管理员 | 3       | 编辑商务账号角色<br>删除 |        |    |
|         | 1050981475 | erlang  | 商务账号·操作者 | 3       | 编辑商务账号角色<br>删除 |        |    |

## 用户管理-编辑商务账号用户角色

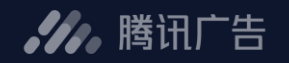

 $\times$ 

#### 功能简述

商务账号有4种角色,包括:主管理员(注册商务账号的用户自动 具备该角色)、管理员、操作者、观察者

- 主管理员:拥有商务账号全部操作权限。
- 管理员:拥有商务账号全部操作权限。
- 操作者:可查看、管理自己负责的广告账号,授权资产等相关 操作。
- 观察者:仅可查看商务账号下关联的广告账号。

#### 操作步骤

- 操作列, 点击"编辑角色"
- 选择"商务管家账号角色"

|           |       |          |         |                | 体验QQ ▼ | 帮助 |
|-----------|-------|----------|---------|----------------|--------|----|
| + 添加新用户   |       |          |         |                |        |    |
| QQ号码 ≑    | 用户昵称  | 商务账号-角色  | 管理账号个数章 | 操作             |        |    |
| 503124664 | 111   | 商务账号-操作者 | 0       | 编辑商务账号角色<br>删除 |        |    |
| 516801980 | 测试-WT | 商务账号·操作者 | 4       | 编辑商务账号角色<br>删除 |        |    |

| 编辑商务管家帐号角色 |                       |            |  |  |  |  |
|------------|-----------------------|------------|--|--|--|--|
| 用户登录号:     | 用户登录号: QQ号(794646918) |            |  |  |  |  |
| 用户名称: 哈    | 哈哈123                 |            |  |  |  |  |
| 商务管家帐号角色   |                       |            |  |  |  |  |
| ○ 商务管家帧    | K号-管理员                | <b>(i)</b> |  |  |  |  |
| ) 商务管家     | <b>(</b> )            |            |  |  |  |  |
| 🔵 商务管家帧    | K号-观察者                | ()         |  |  |  |  |
|            |                       |            |  |  |  |  |
| 确定取消       |                       |            |  |  |  |  |

## 用户管理-编辑给用户分配的广告账号角色

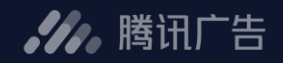

#### - 操作步骤

- 操作列,点击"编辑分配的账号和账号角色"
- 点击"编辑角色"
- 选择"账号角色"

| <i>.11.</i> 商务管家 |           |         |          |         |                |
|------------------|-----------|---------|----------|---------|----------------|
| ☆ 账号管理           |           |         |          |         |                |
| ◎ 资产管理           | + 添加新用户   |         |          |         |                |
| ⑧ 用户管理           | QQ号码 ÷    | 用户昵称    | 商务账号-角色  | 管理账号个数章 | 操作             |
| ☑ 请求管理           | 503124664 | 111     | 商务账号-操作者 | 0       | 编辑商务账号角色<br>删除 |
|                  | 516801980 | 测试-WT   | 商务账号操作者  | 4       | 编辑商务账号角色<br>删除 |
|                  | 420267074 | test222 | 商务账号-管理员 | 3       | 编辑商务账号角色<br>删除 |

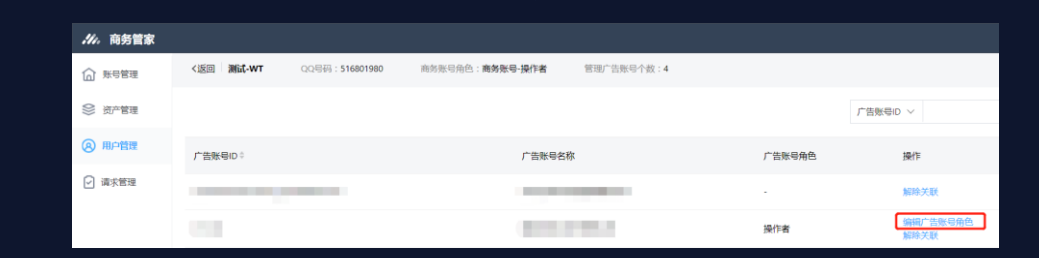

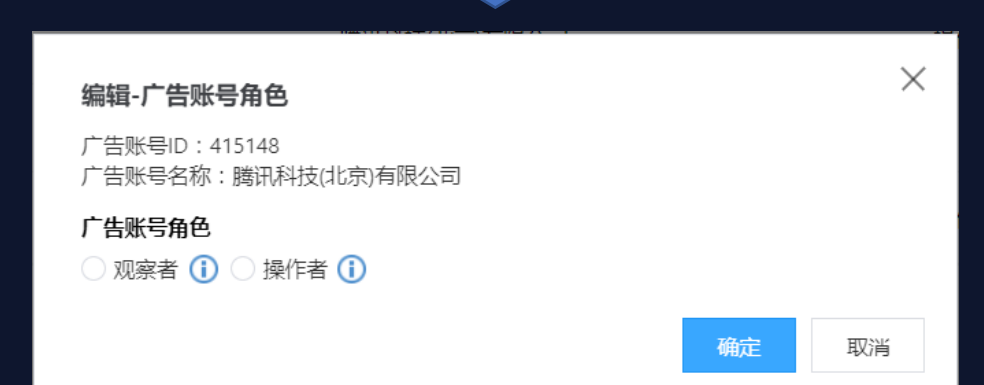

#### , 腾讯广告

## 用户管理-解除用户和广告账号的关联

#### - 操作步骤

- 操作列,点击"编辑分配的账号和账号角色"
- 点击"解除关联"
- 确定解除关联

| ///。商务管家 |           |         |          |         |                |
|----------|-----------|---------|----------|---------|----------------|
| ☆ 账号管理   |           |         |          |         |                |
| S 资产管理   | + 漆加新用户   |         |          |         |                |
| ⑧ 用户管理   | QQ号码 🖗    | 用户昵称    | 商务账号-角色  | 管理账号个数章 | 操作             |
| ☑ 请求管理   | 503124664 | 111     | 商务账号-操作者 | 0       | 编辑商务账号角色<br>删除 |
|          | 516801980 | 测试-WT   | 商务账号·操作者 | 4       | 编幅商务账号角色<br>删除 |
|          | 420267074 | test222 | 商务账号-管理员 | 3       | 编辑商务账号角色<br>删除 |

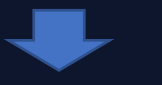

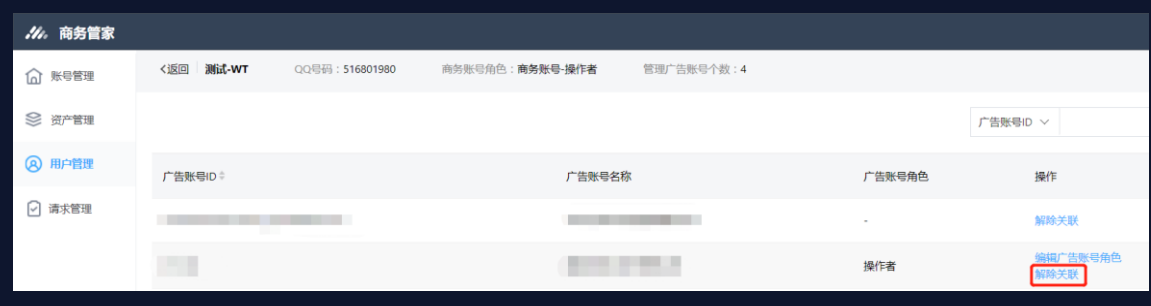

#### 解除关联

确定

 $\times$ 

是否确认解除用户 (测试-WT) 与账号 (腾讯科技(北京)有限公司) 的关联?

取消

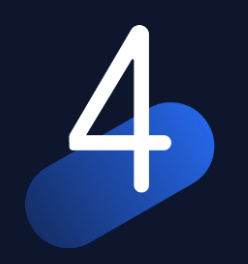

# 帮助&反馈通道

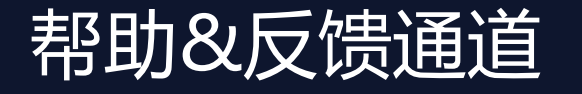

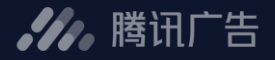

#### \_ 如有问题,请联系腾讯运营或通过在线群反馈

# 线上产品手册&反馈通道 浏览产品手册,在线自助学习 反馈渠道:页面可新建反馈

| .// 商务管家                            | BM线上测试账号 🔻 帮助                                                        | 帅中心 |
|-------------------------------------|----------------------------------------------------------------------|-----|
| <b>向</b> 首页                         | 枫页落地页 动态商品模版                                                         | 见问题 |
| 🔕 帐号认领                              | 自有资产   来自授权     资产ID   ✓     多个id请用英文","隔开                           | 间反馈 |
| 📚 资产授权                              | 资产ID         资产名称         所属广告帐号         接收者(广告帐号)个数                 |     |
| 用户管理                                | 9571662 9571662帐号的全部枫叶落地页 9571662 1 腾讯科技(深圳)有限公司 1                   |     |
| <ul> <li>☑ 请求管理</li> <li></li></ul> | 102687     wx296c920b37f46c9d帐号的全部枫叶落地页     wx296c920b37f46c9d     1 |     |
|                                     | 25610     25610帐号的全部枫叶落地页     25610     5                            |     |

共 3 条记录,每页显示 10 🗸 条 共 1 页

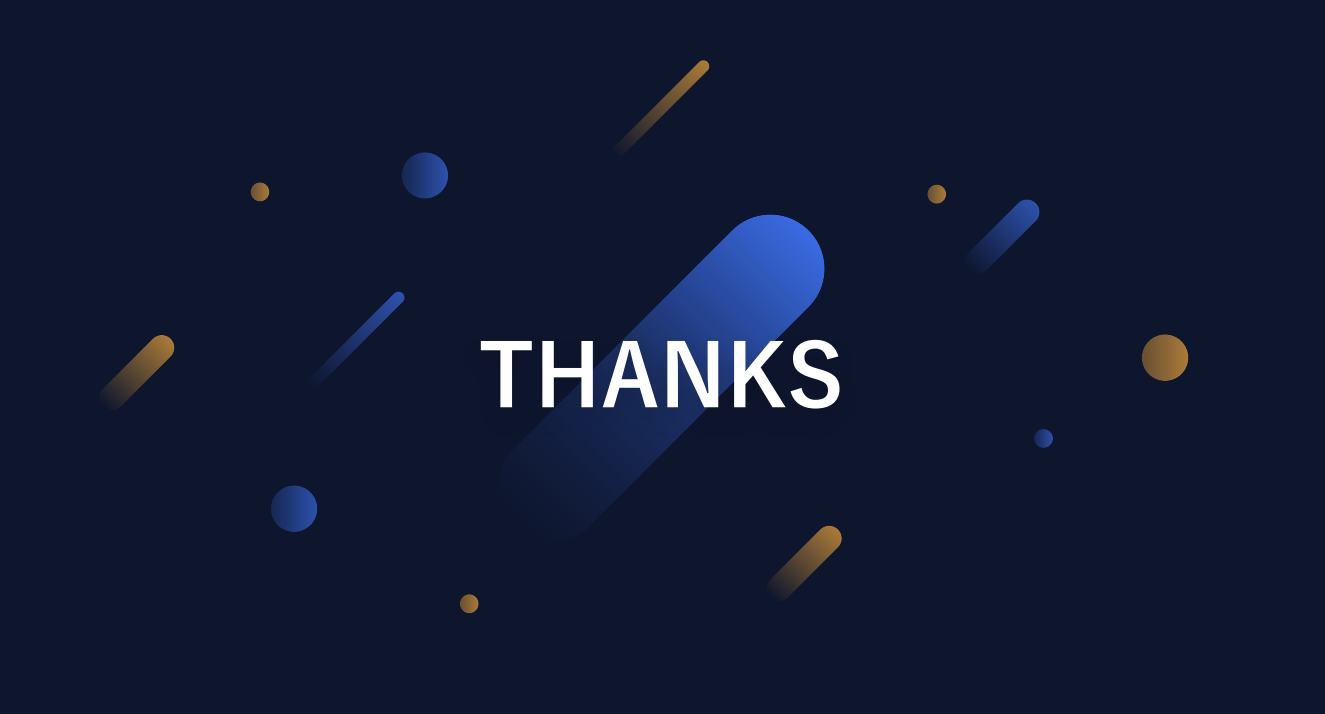